# cisco.

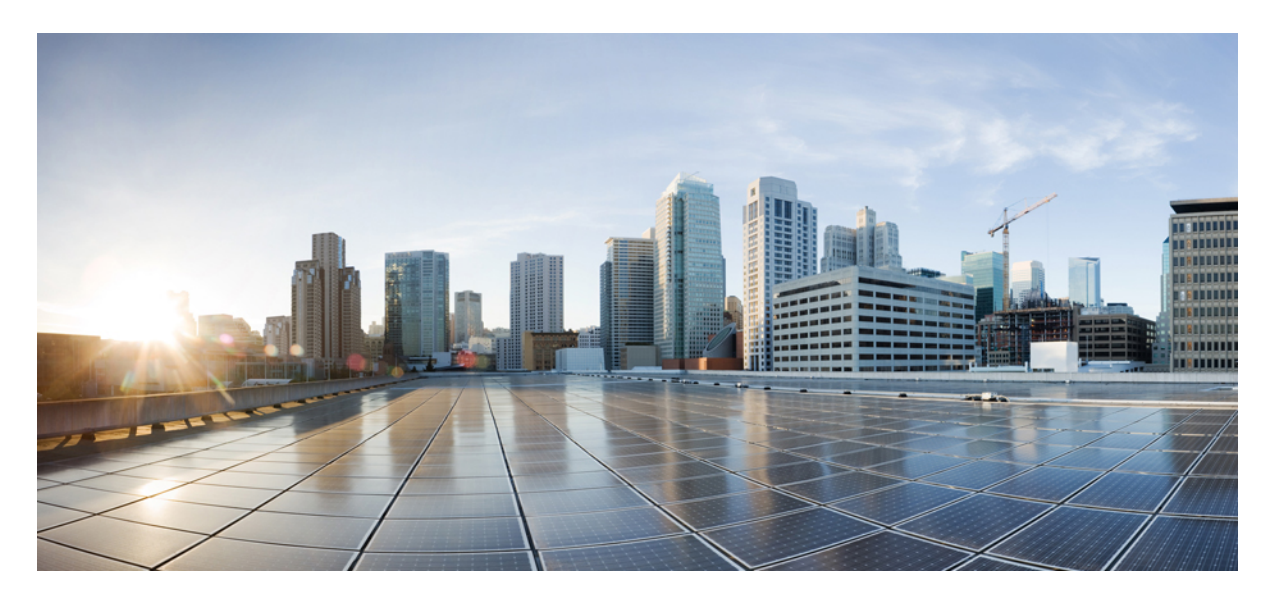

# Cisco Secure ACS to Cisco ISE Migration Tool リリース 3.0 ユー ザーガイド

初版: 2023年6月11日

### シスコシステムズ合同会社

〒107-6227 東京都港区赤坂9-7-1 ミッドタウン・タワー http://www.cisco.com/jp お問い合わせ先:シスココンタクトセンター 0120-092-255 (フリーコール、携帯・PHS含む) 電話受付時間:平日 10:00~12:00、13:00~17:00 http://www.cisco.com/jp/go/contactcenter/ 【注意】シスコ製品をご使用になる前に、安全上の注意(www.cisco.com/jp/go/safety\_warning/)をご確認ください。本書は、米国シスコ発行ド キュメントの参考和訳です。リンク情報につきましては、日本語版掲載時点で、英語版にアップデートがあり、リンク先のページが移動/変更され ている場合がありますことをご了承ください。あくまでも参考和訳となりますので、正式な内容については米国サイトのドキュメントを参照くだ さい。また、契約等の記述については、弊社販売パートナー、または、弊社担当者にご確認ください。

THE SPECIFICATIONS AND INFORMATION REGARDING THE PRODUCTS IN THIS MANUAL ARE SUBJECT TO CHANGE WITHOUT NOTICE. ALL STATEMENTS, INFORMATION, AND RECOMMENDATIONS IN THIS MANUAL ARE BELIEVED TO BE ACCURATE BUT ARE PRESENTED WITHOUT WARRANTY OF ANY KIND, EXPRESS OR IMPLIED. USERS MUST TAKE FULL RESPONSIBILITY FOR THEIR APPLICATION OF ANY PRODUCTS.

THE SOFTWARE LICENSE AND LIMITED WARRANTY FOR THE ACCOMPANYING PRODUCT ARE SET FORTH IN THE INFORMATION PACKET THAT SHIPPED WITH THE PRODUCT AND ARE INCORPORATED HEREIN BY THIS REFERENCE. IF YOU ARE UNABLE TO LOCATE THE SOFTWARE LICENSE OR LIMITED WARRANTY, CONTACT YOUR CISCO REPRESENTATIVE FOR A COPY.

The Cisco implementation of TCP header compression is an adaptation of a program developed by the University of California, Berkeley (UCB) as part of UCB's public domain version of the UNIX operating system. All rights reserved. Copyright © 1981, Regents of the University of California.

NOTWITHSTANDING ANY OTHER WARRANTY HEREIN, ALL DOCUMENT FILES AND SOFTWARE OF THESE SUPPLIERS ARE PROVIDED "AS IS" WITH ALL FAULTS. CISCO AND THE ABOVE-NAMED SUPPLIERS DISCLAIM ALL WARRANTIES, EXPRESSED OR IMPLIED, INCLUDING, WITHOUT LIMITATION, THOSE OF MERCHANTABILITY, FITNESS FOR A PARTICULAR PURPOSE AND NONINFRINGEMENT OR ARISING FROM A COURSE OF DEALING, USAGE, OR TRADE PRACTICE.

IN NO EVENT SHALL CISCO OR ITS SUPPLIERS BE LIABLE FOR ANY INDIRECT, SPECIAL, CONSEQUENTIAL, OR INCIDENTAL DAMAGES, INCLUDING, WITHOUT LIMITATION, LOST PROFITS OR LOSS OR DAMAGE TO DATA ARISING OUT OF THE USE OR INABILITY TO USE THIS MANUAL, EVEN IF CISCO OR ITS SUPPLIERS HAVE BEEN ADVISED OF THE POSSIBILITY OF SUCH DAMAGES.

Any Internet Protocol (IP) addresses and phone numbers used in this document are not intended to be actual addresses and phone numbers. Any examples, command display output, network topology diagrams, and other figures included in the document are shown for illustrative purposes only. Any use of actual IP addresses or phone numbers in illustrative content is unintentional and coincidental.

All printed copies and duplicate soft copies of this document are considered uncontrolled. See the current online version for the latest version.

Cisco has more than 200 offices worldwide. Addresses and phone numbers are listed on the Cisco website at www.cisco.com/go/offices.

Cisco and the Cisco logo are trademarks or registered trademarks of Cisco and/or its affiliates in the U.S. and other countries. To view a list of Cisco trademarks, go to this URL: https://www.cisco.com/c/en/us/about/legal/trademarks.html. Third-party trademarks mentioned are the property of their respective owners. The use of the word partner does not imply a partnership relationship between Cisco and any other company. (1721R)

© 2020 Cisco Systems, Inc. All rights reserved.

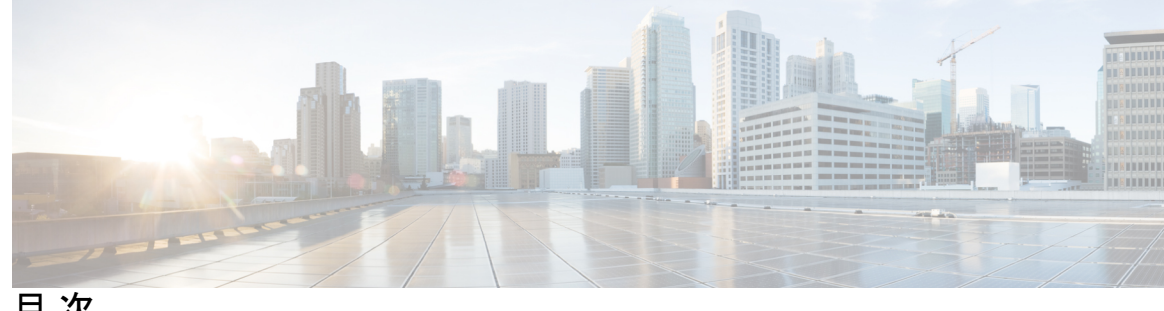

目 次

第1章

#### 使用する前に 1

移行の概要 1 Cisco Secure ACS から Cisco ISE へのデータ移行 2 Cisco Secure ACS to Cisco ISE Migration Tool の概要 2 システム要件 4 移行ツールの向上 5

第2章 移行ツールのインストール 7 移行ツールのインストール ガイドライン 7 セキュリティに関する注意事項 8 移行ツールファイルのダウンロード 8

移行ツールの初期化 9

#### 第3章 移行計画 11

| 前提条件 11                                     |
|---------------------------------------------|
| 移行インターフェイスの有効化 11                           |
| 移行ツールでの信頼できる証明書の有効化 12                      |
| データ移行の推定時間 13                               |
| Cisco Secure ACS リリース 5.5 または 以降からの移行の準備 13 |
| ポリシー サービスの移行ガイドライン 14                       |
| Cisco Secure ACS ポリシー ルールの移行ガイドライン 14       |
|                                             |

第4章 Cisco Secure ACS から Cisco ISE へのデータの移行 15

Cisco Secure ACS からのデータのエクスポート 15

エクスポート時のパスワードのコンプライアンス 16 Cisco ISE へのデータのインポート 17 Cisco ISE での移行されたデータの検証 18 失敗したデータ移行の再開 18 シングル Cisco Secure ACS アプライアンスからのデータの移行 18 分散環境からのデータの移行 19

| 第5章 | レポート 21            |  |
|-----|--------------------|--|
|     | エクスポート レポート 21     |  |
|     | ポリシー ギャップ分析レポート 22 |  |
|     | インポート レポート 23      |  |
|     |                    |  |

第6章 Cisco Secure ACS の以前のリリースから Cisco ISE への移行 25
 Cisco Secure ACS の以前のリリースから Cisco ISE への移行 25
 Cisco Secure ACS リリース 5.x からの移行 25

#### 第 7 章 ポリシー要素 27

Cisco ISE および Cisco Secure ACS パリティ 27
ポリシー モデル 28
Cisco Secure ACS サービス セレクション ポリシーと Cisco ISE ポリシー セット 28
Cisco Secure ACS ポリシー アクセス サービスと Cisco ISE ポリシー セット 29
ISE 802.1X サービスに対する FIPS サポート 29

#### 第8章

#### Migration Toolトラブルシューティング 31

移行ツールを開始できない 31 トラブルシューティング移行ツールの接続の問題 31 ログにエラー メッセージが表示される 32 接続エラー 32 I/O 例外エラー 33 メモリ不足エラー 33 デフォルトのフォルダ、ファイル、およびレポートが作成されない 34 移行のエクスポートフェーズが非常に遅い 34 Cisco TAC への問題の報告 34

第9章よく寄せられる質問 37

よく寄せられる質問 37

付録 A: データ構造マッピング 39 データ構造マッピング 39 移行されるデータオブジェクト 39 一部が移行されるデータオブジェクト 41 移行されないデータ オブジェクト 42 データ情報マッピング 42 ネットワークデバイスマッピング 43 NDG タイプ マッピング 43 NDG 階層マッピング 44 デフォルトネットワークデバイスのマッピング 44 ID グループ マッピング 45 ユーザーマッピング 45 ホスト (エンドポイント) マッピング 46 LDAP マッピング 46 Active Directory マッピング 47 証明書認証プロファイルのマッピング 47 ID ストア順序マッピング 48 許可プロファイルのマッピング 48 シェルプロファイル属性マッピング 48 コマンドセット属性マッピング 49 ダウンロード可能な ACL マッピング 50 RADIUS ディクショナリ (ベンダー) マッピング 50 RADIUS ディクショナリ (属性) マッピング 50 ID ディクショナリ マッピング 51 ID 属性ディクショナリ マッピング 51

外部 RADIUS サーバー マッピング 52 外部 TACACS+ サーバー マッピング 53 RADIUS トークン マッピング 53 RSA マッピング 54 RSA プロンプト マッピング 55

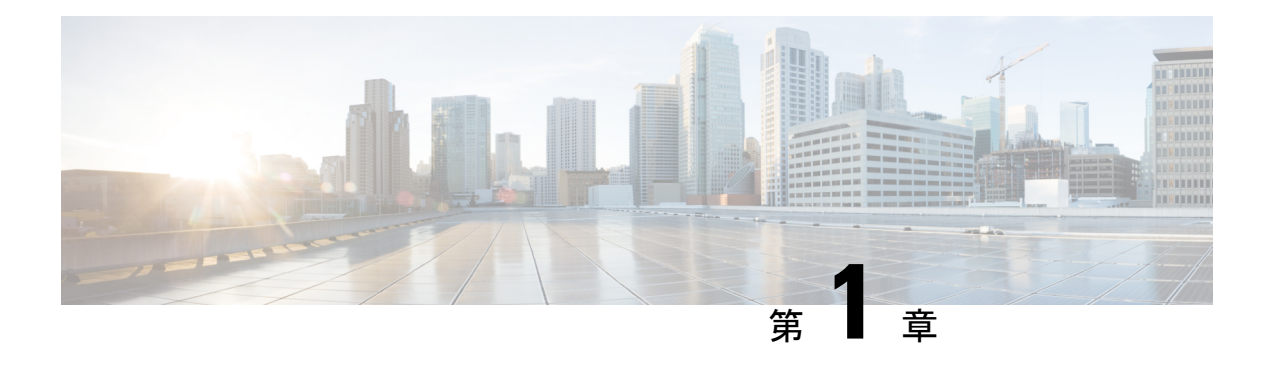

# 使用する前に

この章では、Cisco Secure Access Control Server (ACS)からCisco Identity Services Engine (ISE) へのデータ移行に使用される Cisco Secure ACS to Cisco ISE Migration Tool について説明します。

この移行ツールは、設定データを次の Cisco Secure ACS バージョンから Cisco ISE 3.0 に移行します。

 Cisco Secure ACS 5.5 以降: すべてのデータ オブジェクトを移行するには、移行ツールで [ACS 5.x サポート対象オブジェクト (ACS 5.x Supported Objects)]オプションを選択します。

Cisco Secure ACS 5.5 以降からデータオブジェクトを移行する場合、移行ツールは最初に データオブジェクトをCisco ISE に移行し、その後、対応するポリシー設定に移行します。

- •移行の概要 (1ページ)
- Cisco Secure ACS から Cisco ISE へのデータ移行 (2ページ)
- Cisco Secure ACS to Cisco ISE Migration Tool の概要 (2ページ)
- システム要件(4ページ)
- •移行ツールの向上(5ページ)

### 移行の概要

Cisco Secure ACS 5.x と Cisco ISE プラットフォーム、オペレーティング システム、データベース、および情報モデル間の相違のため、Cisco Secure ACS からデータを読み取り、対応するデータをCisco ISE に作成する移行アプリケーションが必須となります。移行アプリケーションは、Cisco Secure ACS から設定を抽出して Cisco ISE にインポートするためにシスコが提供するユーティリティです。移行管理者はトラブルシューティングのために、全移行プロセスの間、ACS設定に関連する詳細ログだけでなく、現在の進行状況も表示できます。エラーメッセージは、移行されないオブジェクト、属性、およびポリシーに対して表示されます。移行後、移行された構成の正確性を確認することを強くお勧めします。Cisco ISE のポリシーセットのセマンティクスと構造を理解し、Cisco Secure ACS のアクセスポリシーと照合してください。

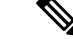

(注) Cisco ISE をインストールする前でも、移行アプリケーションを活用して Cisco Secure ACS から データを抽出することは可能です。このようにして、移行アプリケーションを活用して、Cisco Secure ACS から Cisco ISE への移行の準備ができているかどうかを判断できます。

ISE コミュニティ リソース
ACS 5.x から ISE 2.x への移行方法
ACS と ISE の比較
ACS から ISE への移行

(注) ISE コミュニティ リソースで提供される例やスクリーンショットは、以前のリリースの Cisco ISE のものである可能性があります。新しい機能、追加機能、更新については、GUI を確認してください。

### Cisco Secure ACS から Cisco ISE へのデータ移行

データを Cisco ISE リリース 3.0 に移行するには、まず Cisco Secure ACS リリース 5.5、5.6、 5.7、または 5.8 パッチ 3 から Cisco Secure ACS リリース 5.8 パッチ 4 にアップグレードする必 要があります。Cisco Secure ACS リリース 5.8 パッチ 4 および TLS 1.2 の互換性の詳細について は、『Release Notes for Cisco Secure Access Control System 5.8』の「TLS 1.2 Settings」を参照し てください。

既存の Cisco Secure ACS リリース 5.5 以降のデータを Cisco ISE リリース 3.0、VM またはアプ ライアンスに移行する前に、すべてのセットアップ、バックアップ、およびインストールの手 順を読み、理解する必要があります。

既存の Cisco Secure ACS リリース 5.5 以降のデータを移行する前に、Cisco Secure ACS リリース 5.5 以降のシステムと Cisco ISE リリース 3.0 との間の関連するデータ構造とスキーマの違い を十分に理解することを推奨します。

(注) 命名規則、ポリシー階層、あらかじめ定義されたオブジェクトなどに関する Cisco ISE および Cisco Secure ACS データの相違により、移行ツールがすべてのオブジェクトをサポートしてい ない可能性があります。ただし、修正措置を促進するために、移行されていないオブジェクト には警告とエラーが表示されます。

### Cisco Secure ACS to Cisco ISE Migration Tool の概要

移行ツールを使用すると、Cisco Secure ACS リリース 5.5 以降のデータを Cisco ISE リリース 3.0 に簡単に移行できます。このツールの設計では、ベースとなるハードウェアプラットフォー

ムとシステム、データベース、およびデータスキーマにおける違いによって生じる、特有の移 行問題について対処しています。

移行ツールは、Linux と Windows ベースのシステムで実行されます。移行ツールは、Cisco Secure ACS データファイルをエクスポートし、データを分析し、Cisco ISE リリース 3.0 で使用 可能な形式にデータをインポートするために必要なデータ変更を行うことによって機能します。

- 移行ツールには、最小限のユーザー操作とフルセットの設定データが必要です。
- 移行ツールにより、サポートされていないオブジェクトの完全なリストが提供されます。

Cisco Secure ACS リリース 5.5 以降、および Cisco ISE リリース 3.0 アプリケーションは、同じ タイプの物理ハードウェアで動作する場合と動作しない場合があります。移行ツールは Cisco Secure ACS Programmatic Interface (PI) および Cisco ISE Representational State Transfer (REST) アプリケーション プログラミング インターフェイス (API) を使用します。Cisco Secure ACS PI および Cisco ISE REST API により、Cisco Secure ACS および Cisco ISE アプリケーションは、 サポートされているハードウェア プラットフォームまたは VMware サーバー上で稼働するこ とが可能です。Cisco Secure ACS アプライアンスで直接移行ツールを実行することはできませ ん。Cisco Secure ACS PI は設定データを読み込み、正規化された形式で返します。Cisco ISE REST API は検証を実行し、エクスポートされた Cisco Secure ACS データを正規化して、Cisco ISE ソフトウェアで使用できる形式で保持します。

(注) Cisco Secure ACS の以前のリリースから Cisco ISE 3.0 への移行プロセスについては、Cisco Secure ACS の以前のリリースから Cisco ISE への移行 (25 ページ)を参照してください。

データを Cisco ISE リリース 3.0 に移行するには、まず Cisco Secure ACS リリース 5.5、5.6、 5.7、または 5.8 パッチ 3 から Cisco Secure ACS リリース 5.8 パッチ 4 にアップグレードする必 要があります。Cisco Secure ACS リリース 5.8 パッチ 4 および TLS 1.2 の互換性の詳細について は、『Release Notes for Cisco Secure Access Control System 5.8』の「TLS 1.2 Settings」を参照し てください。

(注) Cisco Secure ACS リリース 5.x から Cisco ISE リリース 2.0 以降、AD グループの SID 値は移行 ツールプロセスの一部として移行されません。外部グループ名のみが移行されます。移行プロ セスの完了後、Cisco ISE で AD に参加し、[ADグループ(AD Groups)]タブにある [SID値の 更新(Update SID values)]ボタンをクリックして、グループ SID を更新する必要があります。 ポリシー条件で AD 外部グループが作成された場合は、AD グループ SID が手動で更新される まで、承認ルールは一致しません。

I

# システム要件

#### 表1:移行ツールのシステム要件

| オペレーティング システム | 移行ツールは、WindowsおよびLinuxマシン上で動作し<br>ます。マシンには、Java バージョン 1.8 以降がインス<br>トールされている必要があります。                               |
|---------------|----------------------------------------------------------------------------------------------------|
| 最小ディスク領域      | 必要な最小ディスク領域は1GBです。<br>この領域は、移行ツールのインストールだけでなく、移<br>行されたデータの保存、レポートおよびログの生成にも<br>使用されます。                            |
| 最小構成の RAM     | 必要な最小 RAM は 2 GB です。<br>約 300,000 人のユーザー、50,000 個のホスト、50,000 個<br>のネットワークデバイスを備えている場合、最小 RAM<br>として 2 GB を推奨しています。 |

#### 表 2: ソースおよびターゲットの移行マシンのシステム要件

| プラットフォーム                                          | 要件                                                                                             |  |
|---------------------------------------------------|------------------------------------------------------------------------------------------------|--|
| Cisco Secure ACS リリース 5.5<br>以降                   | Cisco Secure ACS のソース マシンにシングル IP アドレスが設<br>定されていることを確認します。                                    |  |
| Cisco ISE リリース 3.0                                | Cisco ISE ターゲット マシンに少なくとも 2 GB の RAM があ<br>ることを確認します。                                          |  |
| 移行マシン:移行マシンには少なくとも2GBのRAMが搭載されていることを確認してくだ<br>さい。 |                                                                                                |  |
| 64 ビットの Windows および<br>Linux                      | Java JRE バージョン 1.8 以降の 64 ビットをインストールしま<br>す。移行マシン上に Java JRE がインストールされていない場<br>合、移行ツールは機能しません。 |  |
| 32 ビットの Windows および<br>Linux                      | Java JRE バージョン 1.8 以降の 32 ビットをインストールしま<br>す。移行マシン上に Java JRE がインストールされていない場<br>合、移行ツールは機能しません。 |  |

### 移行ツールの向上

移行ツールには、ACS 5.x でサポートされているオブジェクトを移行するためのオプションが 用意されています。移行ツールには、選択したバージョンに基づいてデータオブジェクトが一 覧表示されます。

移行ツールは以下をサポートしています。

- RADIUS または TACACS ベースの設定の移行:移行ツールを使用すると、RADIUS または TACACS に固有のオブジェクトの移行を選択できます。Cisco Secure ACS の展開に TACACS または RADIUS の設定のみが含まれている場合は、次のオプションを選択できます。
  - [RADIUS 設定(RADIUS Configuration)]: TACACS 固有の設定(シェルプロファイル、コマンドセット、アクセスサービス(デバイス管理)など)を除くすべての設定を移行します。
  - [TACACS 設定(TACACS Configuration)]: RADIUS 固有の設定(許可プロファイル やアクセスサービス(ネットワークアクセス)など)を除くすべての設定を移行し ます。

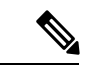

(注) 選択された TACACS または RADIUS の移行オプションに関係なく、移行ツールは一部の TACACS および RADIUS オブジェクトを Cisco ISE に移行します。

既存の Cisco ISE インストールで、または同じ Cisco ISE サーバーへの Cisco Secure ACS の 異なる展開から移行を実行する場合は、次のようになります。

- 同じ名前のオブジェクトが Cisco ISE に存在しない場合は、オブジェクトが作成されます。
- ・同じ名前のデータオブジェクトが Cisco ISE に存在する場合、移行ツールはオブジェ クト名の詳細を示す警告メッセージ「オブジェクトはすでに存在しています/リソース はすでに存在しています (object already exists/resource already exists)」を表示します。
- TACACS または RADIUS ベースの移行の場合、Cisco ISE に同じ名前のネットワーク デバイスが存在する場合は、プロトコル設定が更新されます。
- ・選択的オブジェクトの移行:移行ツールを使用すると、事前定義された参照データ、グローバル操作、ディクショナリ、外部サーバー、ユーザーとIDストア、デバイス、ポリシー要素、アクセスポリシーなどの高レベルの設定コンポーネントを Cisco Secure ACS 5.5 以降から Cisco ISE 3.0 に移行するように選択できます。選択的オブジェクトの移行を実行する前に、オブジェクトレベルの依存関係リストを参照することをお勧めします。要件に基づいて、サポートされているすべての構成コンポーネントを移行するか、または構成コンポーネントのリストから高レベルの設定コンポーネントの一部を選択できます。この選

択的オブジェクトの移行は、エクスポートおよびポリシーギャップ分析レポートに基づい て実行できます。

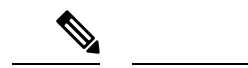

- (注) アクセスポリシーの移行が正常に行われるようにするには、移行 されたオブジェクトリストからすべてのオブジェクトを選択する 必要があります。
  - オブジェクト名の特殊文字: Cisco Secure ACSのデータオブジェクトの名前に Cisco ISE でサポートされていない特殊文字が含まれている場合、移行ツールはサポートされていな い特殊文字をアンダースコア() に変換し、データオブジェクトを Cisco ISE に移行しま す。自動変換されたデータオブジェクトは、エクスポートレポートに警告として表示さ れます。ただし、LDAPおよび AD 属性、RSA、RSA レルムプロンプト、内部ユーザー、 およびすべての事前定義された参照データに Cisco ISE でサポートされていない特殊文字 が含まれている場合、エクスポートプロセスは失敗します。
  - ・すべてのオクテットの IP アドレス範囲を持つネットワーク デバイスの移行:移行ツール を使用すると、IP アドレス範囲を対応するサブネットまたは単一の IP アドレスに変換す ることによって、すべてのオクテット。移行では、すべてのオクテットの IP アドレス範 囲の重複を報告します。
  - ・複合条件付きポリシールールの移行:移行ツールを使用すると、AND 演算子および OR 演算子を持つ複合条件付きの認証および許可(標準および例外)ルールを移行できます。
  - ・日時条件の移行:移行ツールは、ACSの曜日と時間グリッドが異なる曜日と時間で設定されている場合、データオブジェクトを複数のデータオブジェクトに分割することで、日時条件の移行を実行します。
  - ・拡張ヘルプ:移行ツールのUIで、[ヘルプ(Help)]>[移行ツールの使用法(Migration Tool Usage)]に移動して、移行ツールで使用可能なオプションの詳細を表示できます。

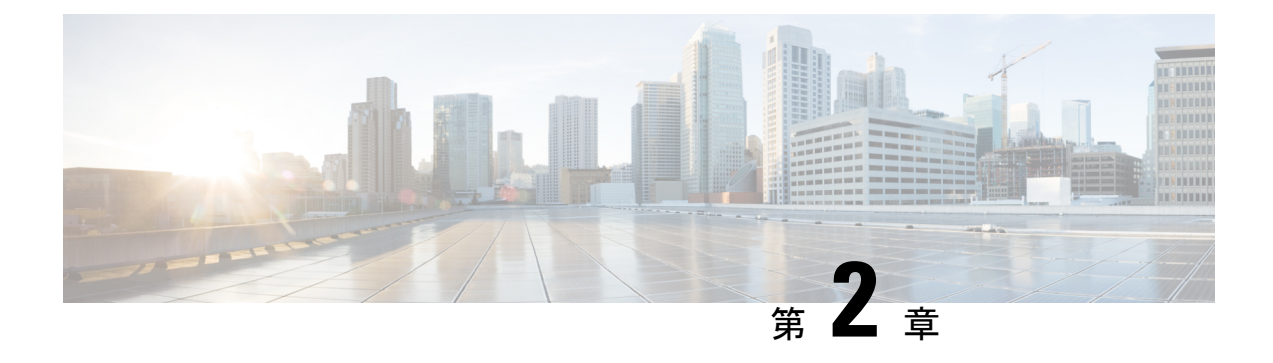

# 移行ツールのインストール

この章では、Cisco Secure ACS to Cisco ISE Migration Tool をインストールする方法のガイドラ インを提供します。

- •移行ツールのインストールガイドライン (7ページ)
- セキュリティに関する注意事項(8ページ)
- •移行ツールファイルのダウンロード (8ページ)
- •移行ツールの初期化 (9ページ)

# 移行ツールのインストール ガイドライン

- ご使用の環境で、移行する準備ができていることを確認してください。Cisco Secure ACS リリース 5.5 以降の Windows または Linux のソース マシン以外に、デュアルアプライアン スの移行(分散展開のデータ移行)用に1つのデータベースを備えたセキュアな外部シス テムを展開する必要があります。
- Cisco Secure ACS リリース 5.5 以降のソース マシンにシングル IP アドレスが設定されていることを確認してください。各インターフェイスが複数の IP アドレス エイリアスを持つ場合、移行のときに移行ツールは失敗します。
- Cisco Secure ACS から Cisco ISE への移行が同じアプライアンス上で実行される場合は、 ACS 設定データのバックアップが作成されていることを確認してください。
- ・以下のタスクが完了していることを確認してください。
  - デュアルアプライアンスの移行の場合、ターゲットマシンにCisco ISE リリース 3.0 ソ フトウェアをインストールしている。
  - ・単一アプライアンスの移行の場合、アプライアンスまたは仮想マシンの再作成に使用 可能な Cisco ISE リリース 3.0 ソフトウェアがある。
  - すべての適切な Cisco Secure ACS リリース 4.2 または 5.5 以降および Cisco ISE リリース 5.5 and above and Cisco ISE, Release 3.0 のクレデンシャルとパスワードがある。
- ソースマシンと、セキュアな外部システム間でネットワーク接続を確立できることを確認 します。

### セキュリティに関する注意事項

移行プロセスのエクスポートフェーズでは、インポートプロセスの入力として使用されるデー タ ファイルが作成されます。データ ファイルの内容は暗号化され、直接読み取ることはでき ません。

ユーザーは、Cisco Secure ACS データをエクスポートし、それを Cisco ISE アプライアンスに正 常にインポートするために、Cisco Secure ACS リリース 5.5 以降および Cisco ISE リリース 3.0 の管理者のユーザー名およびパスワードを知っている必要があります。インポートユーティリ ティによって作成されたレコードを監査ログ内で識別できるように、予約済みユーザー名を使 用する必要があります。

プライマリ Cisco Secure ACS サーバーおよび Cisco ISE サーバーのホスト名と、管理者のクレ デンシャルを入力する必要があります。ユーザーが認証されると、移行ツールは、アップグ レードに似た形式で、設定されているデータ項目のフルセットの移行を処理します。移行ツー ルを実行する前に、ACS サーバーの PI インターフェイスと ISE サーバーの ACS 移行インター フェイスが有効になっていることを確認します。

### 移行ツール ファイルのダウンロード

#### 始める前に

- 移行プロセス用に Java ヒープサイズに割り当てる初期メモリ量を config.bat ファイルに設定します。config.bat でヒープサイズを設定する属性は次のとおりです。\_Xms=64(メモリ=64 MB)および Xmx=1024(メモリ=1024 MB)。
- **ステップ1** ソフトウェアのダウンロードWebページに移動します。場合によってはログインクレデンシャルを提供す る必要があります。
- **ステップ2** [製品 (Products)]>[セキュリティ (Security)]>[アクセス制御とポリシー (Access Control and Policy)]> [Cisco Identity Services Engine]>[Cisco Identity Services Engine ソフトウェア (Cisco Identity Services Engine Software)]に移動します。
- ステップ3 左側のペインで、バージョンを選択します。 [ソフトウェアのダウンロード (Download Software)]ページに、選択したバージョンで使用可能なソフト ウェアの一覧が表示されます。
- ステップ4 移行ツールのソフトウェアパッケージに対応する [ダウンロード(Download)] をクリックして、 ACS-MigrationApplication-3.0.zip ファイルをダウンロードします。
- **ステップ5**.zipファイルを解凍します。.zipファイルから解凍された内容で、config.batおよびmigration.batファイルを 保持するディレクトリ構造が作成されます。
- ステップ6 config.bat ファイルを編集して、Java ヒープ サイズに割り当てる初期メモリ量を設定します。
- **ステップ7** [Save] をクリックします。

### 移行ツールの初期化

#### 始める前に

移行ツールが初期化されると、サポートされているすべてのオブジェクトの設定、または認証 プロファイル、タイプネットワークアクセスのアクセスサービスなどのRADIUS設定、ある いはコマンドセット、シェルプロファイル、タイプデバイス管理のアクセスサービスなどの TACACS設定を移行するオプションを提供するメッセージボックスが表示されます。ツール は、サポートされていない(または一部しかサポートされていない)オブジェクトのリスト (移行できません)と、オブジェクトレベルの依存関係リストを提供します。Cisco Secure ACS to Cisco ISE Migration Toolのインターフェイスから[ヘルプ(Help)]>[サポートされていない オブジェクトの詳細およびオブジェクトレベルの依存関係リスト(Unsupported Object Details & Object-level dependencies list)]を選択して、サポートされていないオブジェクトのリストを 表示することもできます。

- (注) 移行は、Cisco ISE の新規設定または既存の Cisco ISE 設定で実行できます。オブジェクトがすでに Cisco ISE に存在する場合は、警告メッセージが表示され、オブジェクトの移行はスキップされます。それ以外の場合は、オブジェクトが Cisco ISE に作成されます。
- **ステップ1 migration.bat** バッチ ファイルをクリックして、移行ツールを起動します。 [移行選択オプション (Migration selection options)]ウィンドウが表示されます。
- ステップ2 移行オプションのリストから、選択する移行オプションに対応するオプションボタンをクリックします。
  - サポートされているすべてのオブジェクトの設定:サポートされているすべてのオブジェクトが表示 されます。
  - 認証プロファイル、タイプネットワークアクセスのアクセスサービスなどのRADIUS設定:RADIUS 関連オブジェクトと共通オブジェクトのみ表示されます。
  - コマンドセット、シェルプロファイル、タイプデバイス管理のアクセスサービスなどのTACACS設定: TACACS に関連するオブジェクトおよび共通オブジェクトのみ表示されます。
- **ステップ3** ポップアップウィンドウで、[はい(Yes)]をクリックして、サポートされていないオブジェクトと部分的にサポートされているオブジェクトおよびオブジェクトレベルの移行依存関係のリストを表示します。

I

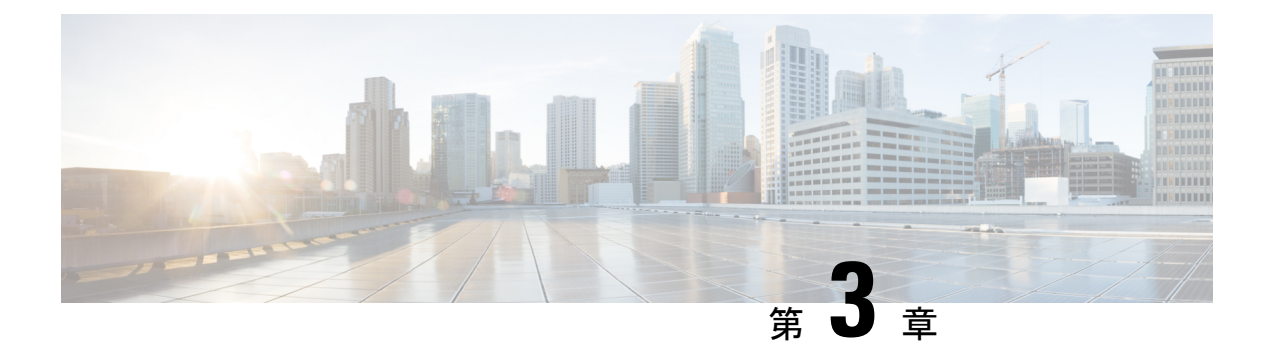

### 移行計画

この章では、移行計画に必要な情報を提供します。移行を注意深く計画することで、移行がス ムーズに行われ、移行が失敗するリスクが軽減されます。

- •前提条件 (11ページ)
- ・データ移行の推定時間(13ページ)
- Cisco Secure ACS リリース 5.5 または 以降からの移行の準備 (13 ページ)
- ・ポリシー サービスの移行ガイドライン (14ページ)
- Cisco Secure ACS ポリシー ルールの移行ガイドライン (14ページ)

### 前提条件

ここでは、移行プロセスを実行するための前提条件について説明します。

### 移行インターフェイスの有効化

移行プロセスを開始する前に、Cisco Secure ACS および Cisco ISE サーバーでデータ移行に使用 するインターフェイスを有効にする必要があります。移行プロセスが完了した後、両方のサー バーの移行インターフェイスを無効にすることをお勧めします。

ステップ1 Cisco Secure ACS CLI で次のコマンドを入力して、Cisco Secure ACS マシンの移行インターフェイスを有効 にします。

#### acs config-web-interface migration enable

- ステップ2 Cisco ISE サーバーで移行インターフェイスを有効にします。
  - a) Cisco ISE CLI で、application configure ise と入力します。
  - b) ACSの移行を有効または無効にするには、11と入力します。
  - c) Y と入力します。

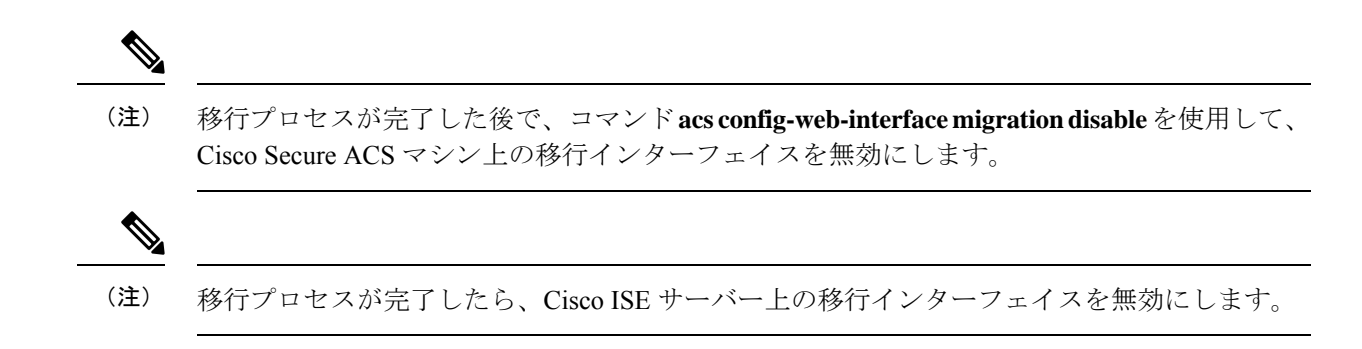

### 移行ツールでの信頼できる証明書の有効化

#### 始める前に

Cisco Secure ACS サーバーから移行ツールにデータをエクスポートできるようにするために、 Cisco Secure ACS CA 証明書または Cisco Secure ACS 管理証明書を信頼することができます。

移行ツールから Cisco ISE サーバーへのデータのインポートを有効にするために、Cisco ISE CA 証明書または Cisco ISE 管理証明書を信頼することができます。

移行ツールで信頼できる証明書を有効にするには、次の手順を実行します。

- Cisco Secure ACS で、サーバー証明書が[システム管理(System Administration)]>[設定 (Configuration)]>[ローカルサーバー証明書(Local Server Certificates)]>[ローカル 証明書(Local Certificates)]ページにあることを確認します。証明書内の共通名([サブ ジェクト(Subject)]フィールドのCN属性)またはDNS名([サブジェクト代替名(Subject Alternative Name)]フィールド内)は、接続の確立と Cisco Secure ACS からのデータのエ クスポートのために[ACS5 クレデンシャル(ACS5 Credentials)]ダイアログボックスで使 用されます。
- Cisco ISE で、サーバー証明書が[管理(Administration)]>[システム(System)]>[証明書(Certificates)]>[証明書管理(Certificate Management)]>[システム証明書(System Certificates)]ページにあることを確認します。共通名([サブジェクト(Subject)]フィールドのCN属性)またはDNS名([サブジェクト代替名(Subject Alternative Name)]フィールド内)は、接続の確立と移行ツールからCisco ISEへのデータのインポートのために[ISE クレデンシャル(ISE Credentials)]ダイアログボックスで使用されます。
- ステップ1 [Cisco Secure ACS to Cisco ISE Migration Tool] ウィンドウで、[設定(Settings)]>[信頼できる証明書(Trusted Certificates)]>[追加(Add)] を選択して、信頼できる通信を有効にする Cisco Secure ACS および Cisco ISE 証明書を追加します。

移行ツールで証明書を表示または削除できます。

- **ステップ2** [開く(Open)]ダイアログボックスで、信頼できるルート証明書が格納されているフォルダを選択し、[開く(Open)]をクリックして、選択した Cisco ISE 証明書を移行ツールに追加します。
- ステップ3 前の手順を繰り返して、Cisco Secure ACS 証明書を追加します。

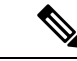

(注) Cisco Secure ACS および Cisco ISE のホスト名が IP アドレスに解決可能であることを確認します。

### データ移行の推定時間

移行ツールは、次の構成を移行するのに約5時間稼働する可能性があります。

- 10,000の内部ユーザー
- •4個のIDグループ
- 16,000 台のネットワーク デバイス
- 512 個のネットワーク デバイス グループ
- •2個の許可プロファイル (ポリシーセットの有無にかかわらず)
- •1個のコマンドセット
- •42 個のシェル プロファイル
- ・9 個のアクセスサービス(25 個の許可ルールを含む)

# Cisco Secure ACS リリース 5.5 または 以降からの移行の準備

Cisco Secure ACS から正常に移行した後に簡易モードに変更しないことを推奨します。Cisco ISE に移行されたすべてのポリシーが失われる可能性があるからです。それらの移行されたポリシーを取得することはできませんが、簡易モードからポリシー セット モードに切替えることができます。

Cisco Secure ACS データを Cisco ISE に移行し始める前に、次のことを考慮してください。

- Cisco Secure ACS リリース 5.5 以降のデータは、Cisco ISE リリース 3.0 のポリシーセット モードでのみ移行します。
- ・サービス選択ポリシー(SSP)の有効なルールごとに1つのポリシーセットを生成し、SSP ルールの順序に従って順序付けします。

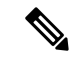

(注) SSP のデフォルトルールの結果であるサービスは、Cisco ISE リリース 3.0 のデフォルトポリ シーセットになります。移行プロセスで作成されたすべてのポリシーセットで、最初の一致ポ リシー セットが一致タイプになります。

### ポリシー サービスの移行ガイドライン

Cisco Secure ACS から Cisco ISE へのポリシーサービスの移行中、次の点を確認してください。

- ・サービス選択ポリシー(SSP)に、Cisco Secure ACS リリース 5.5 以降で無効になっているか、またはモニターされている SSP ルールが含まれている場合、それらは Cisco ISE に移行されません。
- ・サービス選択ポリシー (SSP) に、Cisco Secure ACS リリース 5.5 以降で有効な SSP ルール が含まれている場合は、次のようになります。
  - サービスを要求していて、そこにグループマッピングポリシーが含まれている場合、 Cisco ISE に移行されません。Cisco ISE は、グループマッピングポリシーをサポート しません。

特定のアクセス サービスにグループ マッピングが含まれている場合、移行ツールは それをポリシー ギャップ分析レポートに警告として表示し、そのアクセス サービス に関連する許可ルールを移行します。

- ・サービスを要求し、その ID ポリシーにルールが含まれ、それが RADIUS ID サーバー になる場合、Cisco ISE に移行されません(Cisco ISE はこれとは異なり、認証に RADIUS ID サーバーを使用します)。
- ・サービスを要求し、そこに Cisco ISE でサポートされていない属性またはポリシー要素を使用するポリシーが含まれている場合、Cisco ISE に移行されません。

### Cisco Secure ACS ポリシー ルールの移行ガイドライン

ルールを移行できない場合、データ整合性だけでなくセキュリティ面からも、ポリシーモデル 全体を移行できません。ポリシーのギャップ分析レポートで問題のあるルールの詳細情報を表 示できます。サポート対象外のルールを修正または削除しなかった場合、ポリシーはCisco ISE へ移行されません。

一般に、Cisco Secure ACS リリース 5.5 以降から Cisco ISE リリース 3.0 にデータを移行する際 は、次のルールを考慮する必要があります。

- enum型の属性(RADIUS、VSA、ID、およびホスト)は、使用可能な値を持つ整数として 移行される。
- (属性のデータ型に関係なく) すべてのエンドポイント属性は String データ型として移行 される。

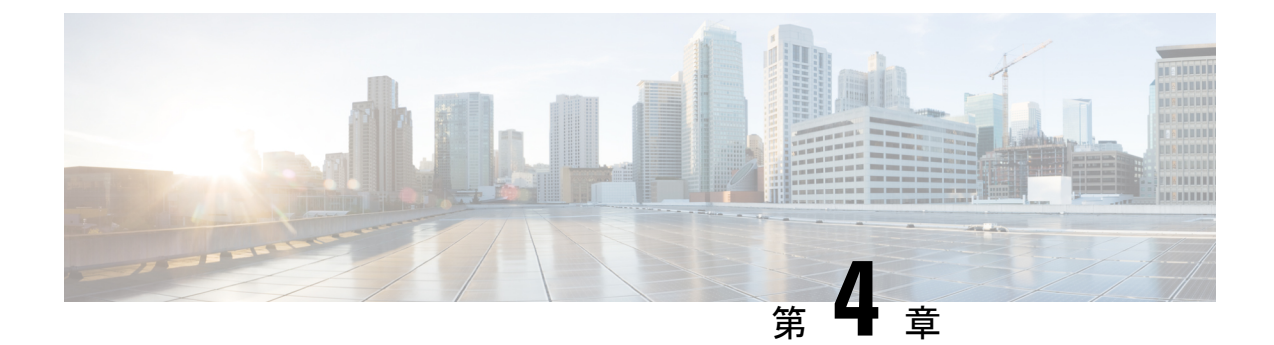

# **Cisco Secure ACS** から **Cisco ISE** へのデータ の移行

この章では、移行ツールを使用して、Cisco Secure ACS リリース 以降のデータを Cisco ISE リ リース 3.0 システムにエクスポートおよびインポートする方法について説明します。

- Cisco Secure ACS からのデータのエクスポート (15 ページ)
- Cisco ISE へのデータのインポート (17 ページ)
- Cisco ISE での移行されたデータの検証 (18ページ)
- 失敗したデータ移行の再開 (18 ページ)
- ・シングル Cisco Secure ACS アプライアンスからのデータの移行 (18ページ)
- •分散環境からのデータの移行 (19ページ)

### Cisco Secure ACS からのデータのエクスポート

移行ツールの起動後、次の手順を実行して、Cisco Secure ACS から移行ツールにデータをエク スポートします。

- ステップ1 [Cisco Secure ACS to Cisco ISE Migration Tool] ウィンドウで [設定(Settings)] をクリックして、移行に使用 できるデータ オブジェクトのリストを表示します。
- ステップ2 (任意)移行を実行するために、依存関係処理を設定する必要はありません。従属データがない場合は、 エクスポートするデータオブジェクトのチェックボックスをオンにして、[保存(Save)]をクリックしま す。
- **ステップ3** [Cisco Secure ACS to Cisco ISE Migration Tool] ウィンドウで [移行(Migration)] をクリックし、[ACS からのエクスポート(Export from ACS)] をクリックします。
- ステップ4 Cisco Secure ACS リリース 5.5 以降のシステムの場合は Cisco Secure ACS のホスト名、ユーザー名、および パスワード、[ACS5クレデンシャル(ACS5 Credentials)] ウィンドウで [接続(Connect)] をクリックしま す。

[Cisco Secure ACS to Cisco ISE Migration Tool] ウィンドウで移行プロセスをモニターできます。ウィンドウ には、正常にエクスポートされた現在のオブジェクト数、および警告やエラーの原因となったオブジェク トが表示されます。 エクスポートプロセスで発生した警告またはエラーについて詳しい情報を取得するには、[移動(Migrations)] タブの[警告(Warnings)]または[エラー(Errors)]カラムで下線の付いた数字をクリックします。[オブ ジェクト エラーと警告の詳細(Object Errors and Warnings Details)]ウィンドウに、エクスポート中に発生 した警告またはエラーの結果が表示されます。警告またはエラーのオブジェクトグループ、タイプ、およ び日時が示されます。

- **ステップ5** スクロールして、選択したオブジェクトのエラーの詳細を表示し、[閉じる(Close)] をクリックします。
- ステップ6 データエクスポートプロセスが完了したら、[Cisco Secure ACS to Cisco ISE Migration Tool] ウィンドウに、 エクスポートが終了したときのエクスポートのステータスが表示されます。
- **ステップ7** [エクスポート レポート(Export Report(s))] をクリックして、エクスポート レポートの内容を表示します。
- **ステップ8** Cisco Secure ACS と Cisco ISE 間のポリシー ギャップを分析するには、[ポリシー ギャップ分析レポート (Policy Gap Analysis Report)]をクリックします。

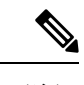

(注)

移行ツールは、エクスポートされたオブジェクトのキャッシュを保持し、その後のエクスポートのためにキャッシュを取得します。

### エクスポート時のパスワードのコンプライアンス

移行ツールは、エクスポートプロセス中にパスワードのコンプライアンスを遵守します。

#### ・パスワードの複雑度

次に、ユーザーのパスワードがパスワードの複雑度要件を満たしていない場合にエクス ポート プロセス中に発生するエラーメッセージの一覧を示します。

「ユーザー:パスワードがパスワードの複雑度と一致しないためエクスポートできません でした (user: Failed to Export because its password does not match with the password *Complexity*)」

「パスワードの長さは 5 文字以上にしてください。 (Password length should be minimum of '5' characters.)」

「パスワードには、「*cisco*」またはその文字の逆順は使用できません。(*Password should not contain 'cisco' or its characters in reverse.*)」

「パスワードには、「*hello*」またはその文字の逆順は使用できません。(*Password should not contain 'hello' or its characters in reverse.*)」

「パスワードには、4回以上連続する繰り返し文字は使用できません。(Password should not contain repeated characters four or more times consecutively.)」

「パスワードには、小文字が少なくとも1文字含まれている必要があります。(*Password should contain at least one Lower case character.*)」

「パスワードには、大文字が少なくとも 1 文字含まれている必要があります。(*Password should contain at least one Upper case character.*)」

「パスワードには、数字が少なくとも1文字含まれている必要があります。(*Password should contain at least one Numeric Character.*)」

「パスワードには、英数字以外の文字が少なくとも1文字含まれている必要があります。 (*Password should contain at least one non alphanumeric characters.*)」

・パスワード ハッシュ

Cisco Secure ACS で内部ユーザーのパスワード ハッシュを有効にして内部ユーザーをエク スポートしようとすると、移行ツールに次のエラー メッセージが表示されます。

「ユーザー: *ISE* でサポートされていないパスワードハッシュで設定されているためエク スポートできませんでした。この設定を ACS で無効にしてから、再度エクスポートして ください。 (user: Failed to Export because its configured with Password Hash which is not supported by ISE, disable this configuration in ACS and export again.) 」

## Cisco ISE へのデータのインポート

- ステップ1 [Cisco Secure ACS to Cisco ISE Migration Tool] ウィンドウで、[ISE へのインポート (Import To ISE)]をク リックします。 データをCisco ISE ヘインポートする前に、LDAP ID ストアに属性を追加するようプロンプトが表示され ステップ2 たら、[OK] をクリックします。 ステップ3 [LDAP IDストア(LDAP Identity Store)] ドロップダウン リストから、属性を追加する ID ストアを選択 し、[属性の追加(Add Attribute)]をクリックします。 ステップ4 [属性名 (Attribute Name)]フィールドに名前を入力し、[属性タイプ (Attribute Type)]ドロップダウン リストから属性タイプを選択します。[デフォルト値(Default Value)] フィールドに値を入力して [保存 して終了(Save & Exit)]をクリックします。 ステップ5 属性を追加したら、[ISE へのインポート(Import To ISE)] をクリックし、[ISE クレデンシャル(ISE Credentials)]ウィンドウに Cisco ISE の完全修飾ドメイン名(FODN)、ユーザー名、およびパスワード を入力して [接続 (Connect)]をクリックします。 データインポートプロセスが完了したら、[Cisco Secure ACS to Cisco ISE Migration Tool] ウィンドウに、 ステップ6 インポートが終了したときのインポートのステータスが表示されます。 インポートされたデータの詳細レポートを表示するには、[インポートレポート (Import Report(s))]を ステップ1 クリックします。 インポートプロセスで発生した警告またはエラーについて詳しい情報を取得するには、「移行 (Migrations)] ステップ8 タブの [警告(Warnings)] または [エラー(Errors)] カラムで下線の付いた数字をクリックします。
- **ステップ9** Cisco Secure ACS と Cisco ISE 間のポリシー ギャップを分析するには、[ポリシー ギャップ分析レポート (Policy Gap Analysis Report)]をクリックします。

ステップ10 [ログコンソールの表示(View Log Console)]をクリックすると、エクスポートまたはインポート処理の リアルタイム ビューを表示できます。

### Cisco ISE での移行されたデータの検証

Cisco Secure ACS 5.5 以降のデータが Cisco ISE 3.0 に移行されたことを確認するには、Cisco ISE にログインし、さまざまな Cisco Secure ACS オブジェクトを表示できることを確認します。

## 失敗したデータ移行の再開

移行ツールは、インポート操作またはエクスポート操作の各段階でチェックポイントを保持し ます。これは、インポートまたはエクスポートプロセスが失敗しても、プロセスを最初から再 起動する必要がないことを意味します。障害発生前の最後のチェックポイントから開始できま す。

移行プロセスが失敗すると、移行ツールはプロセスを終了します。障害の後で移行ツールを再 起動すると、ダイアログボックスが表示され、以前のインポートまたはエクスポートを再開す るか、または、以前のプロセスを破棄し、新しい移行プロセスを開始するか選択できます。前 のプロセスを再開することを選択した場合、移行プロセスは最後のチェックポイントから再開 されます。障害が発生した時点から再開する場合、前のプロセスから実行するためにレポート も再開されます。

# シングル Cisco Secure ACS アプライアンスからのデータ の移行

#### 始める前に

Cisco Secure ACS リリース 5.5 移行のデータを Cisco ISE リリース 3.0 に移行する準備ができた ら、それがスタンドアロンの Cisco ISE ノードであることを確認します。移行が正常に終了し た後に、何らかの展開設定(Administrator ISE や Policy Service ISE のペルソナの設定など)を 開始することができます。

移行のインポートフェーズは、サポートされているハードウェアアプライアンス上で、Cisco ISE ソフトウェアの新しい「クリーンな」インストールにおいて実行する必要があります。サ ポートされるハードウェアアプライアンスの一覧については、『Cisco Identity Services Engine Hardware Installation Guide, Release 3.0』を参照してください。

ご使用の環境内にシングル Cisco Secure ACS アプライアンスがある場合(または複数の Cisco Secure ACS アプライアンスがあるが、分散した設定内にない場合)は、移行ツールを Cisco Secure ACS アプライアンスに対して実行します。

Cisco Secure ACS および Cisco ISE が同じハードウェア (CSACS-1121 アプライアンス)を使用 している場合は、移行ツールと次の移行手順を使用できます。

- ステップ1 スタンドアロンの Windows または Linux マシンに移行ツールをインストールします。
- ステップ2 Cisco Secure ACS-1121 ハードウェア アプライアンスから、データベースを持つセキュアな外部サーバーへ Cisco Secure ACS リリース 5.5 以降のデータをエクスポートします。
- ステップ3 Cisco Secure ACS のデータをバックアップします。
- ステップ4 サポートされている Cisco ISE アプライアンスと同じ物理ハードウェアを持つ Cisco Secure ACS-1121 ハー ドウェアアプライアンスのイメージを、Cisco ISE リリース 3.0 ソフトウェアで再適用します。
- ステップ5 変換された Cisco Secure ACS のデータを、セキュアな外部サーバーから Cisco ISE にインポートします。

### 分散環境からのデータの移行

#### 始める前に

大規模な内部データベースがある場合、シスコではスタンドアロンのプライマリアプライアン スから移行を実行し、複数のセカンダリアプライアンスに接続されているプライマリアプライ アンスからの移行は実行しないことを推奨しています。移行プロセスの完了後、セカンダリア プライアンスを登録できます。

分散環境では、1つのプライマリ Cisco Secure ACS アプライアンス、およびこのプライマリア プライアンスと相互運用する1つ以上のセカンダリ Cisco Secure ACS アプライアンスがありま す。

分散環境で Cisco Secure ACS を実行する場合は、以下のようにする必要があります。

ステップ1 プライマリ Cisco Secure ACS アプライアンスをバックアップし、それを移行マシン上で復元します。 ステップ2 プライマリ Cisco Secure ACS アプライアンスに対して移行ツールを実行します。

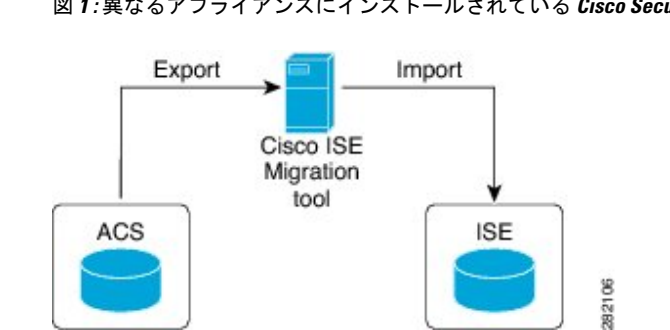

#### 図 1:異なるアプライアンスにインストールされている Cisco Secure ACS および Cisco ISE

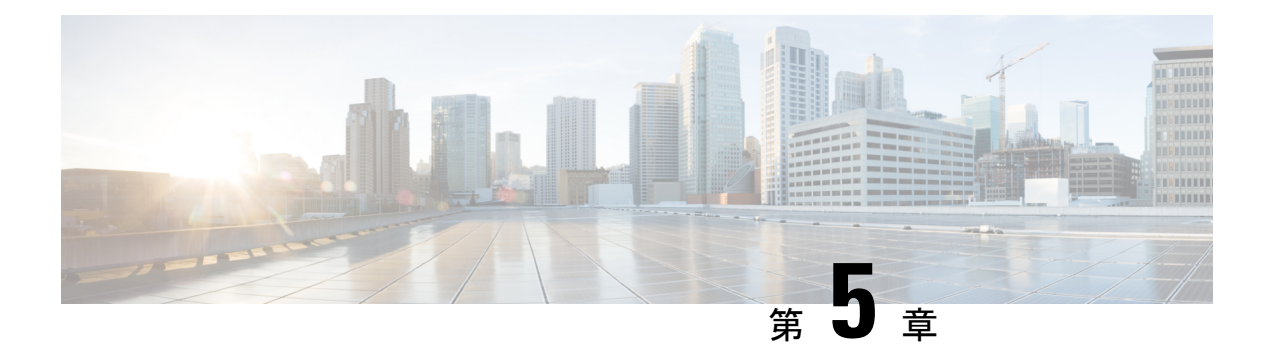

# レポート

移行ツールは、データ移行中のエクスポート、インポート、およびポリシーギャップ分析のレ ポートを生成します。移行ツールディレクトリのレポートフォルダには、次のファイルが格 納されています。

- import\_report.txt
- export\_report.txt
- policy\_gap\_report.txt
- •エクスポートレポート (21 ページ)
- ・ポリシー ギャップ分析レポート (22ページ)
- インポートレポート (23 ページ)

## エクスポート レポート

このレポートは、Cisco Secure ACS データベースのデータをエクスポートするときに発生した 特定の情報またはエラーを示します。レポートの最後にはデータ分析のセクションがあり、 Cisco Secure ACS と Cisco ISE 間の機能ギャップについて記載されます。エクスポートレポー トには、エクスポートされたがインポートされないオブジェクトのエラー情報が含まれます。

| レポートタイプ        | メッセージタイプ    | メッセージの説明                                                                       |
|----------------|-------------|--------------------------------------------------------------------------------|
| エクスポート(Export) | Success     | 正常にエクスポートされたデータ オブジェクト<br>の名前が示されます。                                           |
|                | 情報          | Cisco ISE で事前定義されているためエクスポー<br>トされないデータ オブジェクトが示されます。                          |
|                | 警告          | エクスポートされたデータ オブジェクトが示さ<br>れますが、移行後に Cisco ISE で追加の設定が必<br>要な場合があります。           |
|                |             | 移行ツールによって命名変換が行われたデータ<br>オブジェクトが示されます。                                         |
|                | エラー (Error) | Cisco ISE でサポートされていない設定済みの名<br>前または属性タイプの制限のためにエクスポー<br>トされないデータ オブジェクトが示されます。 |
|                |             | Cisco ISE でサポートされていないためエクスポー<br>トされないデータ オブジェクトが示されます。                         |

表 3: Cisco Secure ACS to Cisco ISE Migration Tool のエクスポート レポート

### ポリシー ギャップ分析レポート

このレポートには、Cisco Secure ACS と Cisco ISE 間のポリシー ギャップに関する情報が一覧 されます。このレポートは、エクスポート プロセスの完了後に、移行ツールのユーザー イン ターフェイスで[ポリシー ギャップ分析レポート (Policy Gap Analysis Report)]ボタンをクリッ クすることで利用できます。

エクスポートフェーズ中に、移行ツールは、認証および許可ポリシーのギャップを識別しま す。いずれかのポリシーが移行されなかった場合、そのポリシーがポリシー ギャップ分析レ ポートに記載されます。レポートには、ポリシーに関連する矛盾したルールおよび条件がすべ て記載されます。また、移行できなかったデータ、および手動で対応した理由についても記載 されます。

条件の中には、Cisco ISE の用語を使用して自動的に移行できるものがあります。たとえば、 「Device Type In」と名付けられた条件は「Device Type Equals」として移行されます。条件が サポートされている場合、または自動変換可能な場合、その条件はレポートには記載されませ ん。条件が「Not Supported」または「Partially supported」として検出された場合、ポリシーは インポートされずに、条件がレポートに記載されます。移行の実施管理者は、責任を持って条 件の修正または削除を行う必要があります。それらが修正または削除されない場合、ポリシー は Cisco ISE へ移行されません。

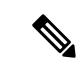

(注) データをエクスポートした後、エクスポートレポートとポリシーギャップレポートを分析し、 ACS 設定にリストされたエラーを修正し、警告およびその他の問題に対処する必要がありま す。エラーまたは警告に対処した後、再度エクスポートプロセスを実行します。Cisco Secure ACS からのデータのエクスポートについては、Cisco Secure ACS からのデータのエクスポート (15ページ) を参照してください。

# インポート レポート

このレポートは、Cisco ISE アプライアンスへデータをインポートするときに発生した特定の 情報またはエラーを示します。

表 4 : Cisco Secure ACS to Cisco ISE Migration Tool のインポート レポート

| レポート タイプ       | メッセージタイプ   | メッセージの説明                                                                    |
|----------------|------------|-----------------------------------------------------------------------------|
| インポート (Import) | 情報         | 正常にインポートされたデータ オブジェクトの<br>名前が示されます。                                         |
|                | 警告         | インポートされたデータ オブジェクトが示され<br>ますが、移行後に Cisco ISE で追加の設定が必要<br>な場合があります。         |
|                |            | 既存の Cisco ISE インストールで移行が実行され<br>た場合、Cisco ISE にすでに存在するデータ オブ<br>ジェクトが示されます。 |
|                | エラー(Error) | 以下の理由により、データオブジェクトはイン<br>ポートされません。                                          |
|                |            | <ul> <li>Cisco ISE にデータ オブジェクトをインポー</li> <li>トする際に予期しないエラーが発生した</li> </ul>  |

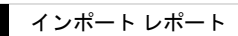

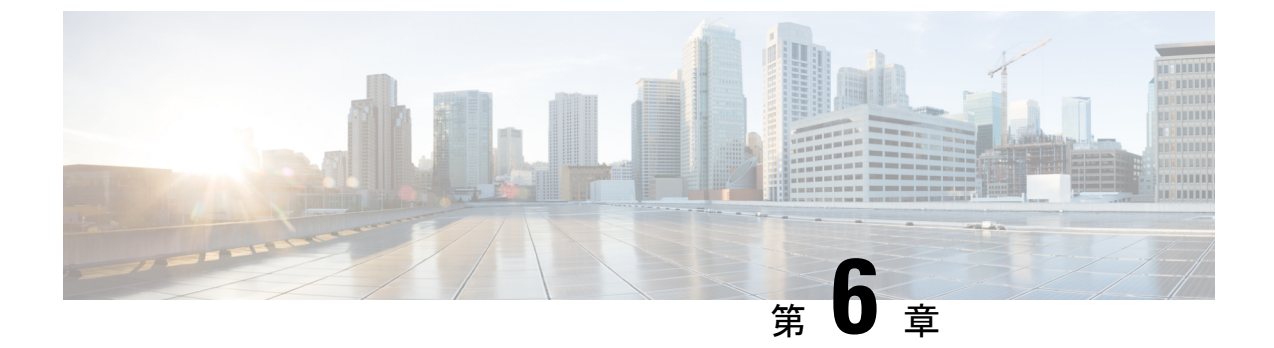

# **Cisco Secure ACS** の以前のリリースから **Cisco ISE** への移行

この章では、Cisco Secure ACS の以前のリリースから Cisco ISE へのデータ移行に関する詳細情報を提供します。

• Cisco Secure ACS の以前のリリースから Cisco ISE への移行 (25 ページ)

# **Cisco Secure ACS** の以前のリリースから **Cisco ISE** への移 行

以前のリリースの Cisco Secure ACS データを Cisco Secure ACS リリース 5.5 以降の状態に移行 することで、移行ツールを使用して Cisco ISE リリース 3.0 に移行できるようになります。

### Cisco Secure ACS リリース 5.x からの移行

ご使用の環境で Cisco Secure ACS リリース 5.x を実行している場合は、Cisco Secure ACS リリース 5.5 以降にアップグレードする必要があります。

内部ユーザーを Cisco Secure ACS 5.x から Cisco ISE に移行するには、Cisco Secure ACS 5.5 パッ チ4以降または ACS 5.6 または ACS 5.7 パッチ1以降あるいは ACS 5.8 をインストールしてか ら移行を開始する必要があります。

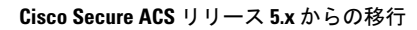

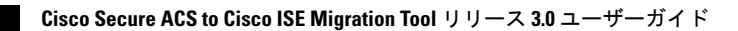

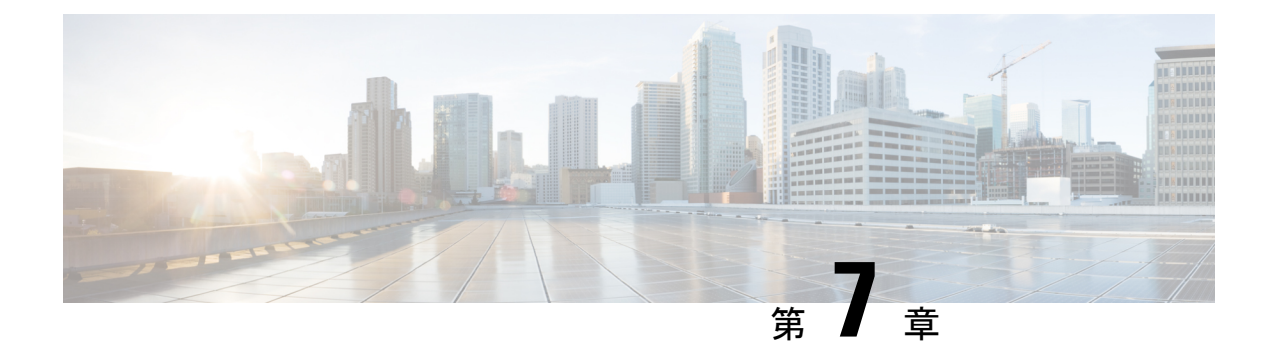

# ポリシー要素

この章では、Cisco ISE および Cisco Secure ACS のポリシー要素について説明します。

- Cisco ISE および Cisco Secure ACS パリティ (27 ページ)
- •ポリシーモデル (28ページ)
- ISE 802.1X サービスに対する FIPS サポート (29 ページ)

### Cisco ISE および Cisco Secure ACS パリティ

Cisco ISE には、Cisco Secure ACS とのパリティを実現するための次の機能が導入されています。

- ・個々のユーザーに設定された日付が特定の期間を超えている場合、ユーザーアカウントを 無効にします
- ・すべてのユーザーにグローバルに設定された日付が特定の期間を超えている場合、ユー ザーアカウントを無効にします
- •n日間の設定後にユーザーアカウントをグローバルに無効にします
- •n日間の非アクティブ後にユーザーアカウントを無効にします
- ネットワーク デバイスのすべてのオクテットにおける IP アドレス範囲のサポート
- ・IPv4 または IPv6 アドレスを持つネットワーク デバイスの設定
- IPv4 または IPv6 アドレスを持つ外部プロキシ サーバーの設定
- ・最大長のネットワーク デバイス グループ (NDG) 名のサポート
- ・時間と日付の条件のサポート
- AND 演算子および OR 演算子を持つ複合条件によるサービス選択ルール、認証ルール、 および許可(標準および例外)ルールのサポート
- Active Directory での MAR 構成
- Dial-In 属性のサポート

- •LDAPのパスワード変更を有効にします
- 各 PSN のプライマリおよびバックアップ LDAP サーバーの構成
- RADIUS ポートの構成
- •動的属性で構成される許可プロファイル
- service-type RADIUS 属性の2つの新しい値
- •300,000 のユーザーに対する内部ユーザー サポートの向上
- 内部ユーザー認証キャッシュ
- 外部 ID ストア パスワードに対する内部ユーザーの認証
- ・管理ユーザーおよび内部ユーザーのパスワードのディクショナリチェック
- 許可されたプロトコルに対する Crytobinding TLV 属性のサポート
- ・端末ワイヤレスLANユニット(TWLU)クライアントに対するEAP-TLS認証実行時に長 さを含むフラグを使用
- ・LDAP ID ストアのグループ名属性に対する共通名と識別名のサポート

### ポリシー モデル

Cisco Secure ACS と Cisco ISE の両方にはシンプルなルール ベースの認証パラダイムがありま すが、Cisco Secure ACS と Cisco ISE は異なるポリシー モデルに基づいており、そのため Cisco Secure ACS 5.5 以降から Cisco ISE への移行ポリシーが少し複雑になっています。

Cisco Secure ACS のポリシー階層は、認証要求をアクセスサービスにリダイレクトするサービス選択ルールで始まります。アクセスサービスは、内部または外部の ID ストアに対してユー ザーを認証し、定義された条件に基づいてユーザーを承認する ID ポリシーと許可ポリシーで 構成されます。

認証ポリシーおよび許可ポリシーは、Cisco Secure ACS リリース 5.5 以降から Cisco ISE リリース 3.0 に移行されます。Cisco ISE は、Cisco Secure ACS のサービス選択ポリシー(SSP)と同様のポリシー セットとをサポートしているため、

### Cisco Secure ACS サービス セレクション ポリシーと Cisco ISE ポリシー セット

Cisco Secure ACS サービス選択ポリシー (SSP) は、SSP のルールに基づいて適切なサービス に要求を配信しますが、Cisco ISE ポリシー セットは、ポリシー セットのエントリ基準を含む ルールを保持します。ポリシー セットの順序はエントリ ルールと同じ順序で、SSP ルールの 順序に類似しています。 複数の SSP ルールが Cisco Secure ACS で同じサービスまたはサービスの再利用を要求する場合 があります。しかし、各ポリシー セットは独自のエントリ条件を持っているので、Cisco ISE でポリシー セットを再利用することはできません。複数の SSP ルールによって要求された 1 つのサービスを移行する場合、そのサービスのコピーである複数のポリシーセットを作成する 必要があります。つまり、Cisco Secure ACS で同じサービスを要求する SSP ルールごとに Cisco ISE のポリシー セットを作成する必要があります。

Cisco Secure ACS で SSP ルールを無効またはモニター対象として定義でき、ポリシー セットの 同等のエントリ ルールは Cisco ISE で常に有効です。SSP ルールが Cisco Secure ACS で無効ま たはモニター対象になっている場合、SSP ルールによって要求されたポリシーサービスは Cisco ISE に移行できません。

# Cisco Secure ACS ポリシー アクセス サービスと Cisco ISE ポリシー セット

サービスを要求せずにポリシー サービスを定義できます。つまり、Cisco Secure ACS の SSP ルールによってポリシー サービスを非アクティブとして定義できます。Cisco Secure ACS リ リース 5.5 以降には、既成の DenyAccess サービスがあり、そのサービスには Cisco Secure ACS のデフォルトの SSP ルールに対するポリシーも許可されるプロトコルもなく、自動的にすべて の要求を拒否します。Cisco ISE には同等のポリシー セットはありません。しかし、Cisco ISE のポリシーセットを参照するエントリルールのないポリシーセットを持つことはできません。

許可されるプロトコルは、(特定のポリシーではなく)Cisco Secure ACS リリース 5.5 以降で 条件付けられていない(サービス全体を指す SSP の条件を除く)サービス全体に接続されま す。許可されるプロトコルは、Cisco ISE で条件付けられた外部ルールの結果としての認証ポ リシーだけに適用されます。

ID ポリシーは、Cisco Secure ACS Release 5.5 以降の ID ソース (ID ソースおよび ID ストア順 序) になるルールのフラットなリストです。

Cisco Secure ACS リリース 5.5 以降および Cisco ISE リリース 3.0 には、各許可ポリシーに接続 されるオプションの例外ポリシーが含まれています。Cisco ISE リリース 3.0 には、例外ポリ シーに加えて、すべての許可ポリシーに影響を与えるオプションのグローバル例外ポリシーが あります。Cisco Secure ACS リリース 5.5 以降には、グローバル例外ポリシーに相当するポリ シーがありません。認証時には、ローカル例外ポリシーが最初に処理され、続いてグローバル 例外ポリシーおよび許可ポリシーが処理されます。

### ISE 802.1X サービスに対する FIPS サポート

移行プロセスを完了する前に、Cisco ISE FIPS モードは有効にしないでください。

連邦処理標準(FIPS)をサポートするために、移行ツールはデフォルトのネットワークデバイ スキーラップデータを移行します。

FIPS 準拠およびサポートされているプロトコル:

ホストルックアップの処理(Process Host Lookup)

- Extensible Authentication Protocol-Translation Layer Security (EAP-TLS)
- Protected Extensible Authentication Protocol (PEAP)
- EAP-Flexible Authentication via Secure Tunneling (FAST)

FIPS 非準拠およびサポート対象外のプロトコル:

- EAP-メッセージダイジェスト5 (MD5)
- Password Authentication Protocol および ASCII
- Challenge Handshake Authentication Protocol (CHAP)
- Microsoft Challenge Handshake Authentication Protocol version 1 (MS-CHAPv1)
- Microsoft Challenge Handshake Authentication Protocol version 2 (MS-CHAPv2)
- Lightweight Extensible Authentication Protocol (LEAP)

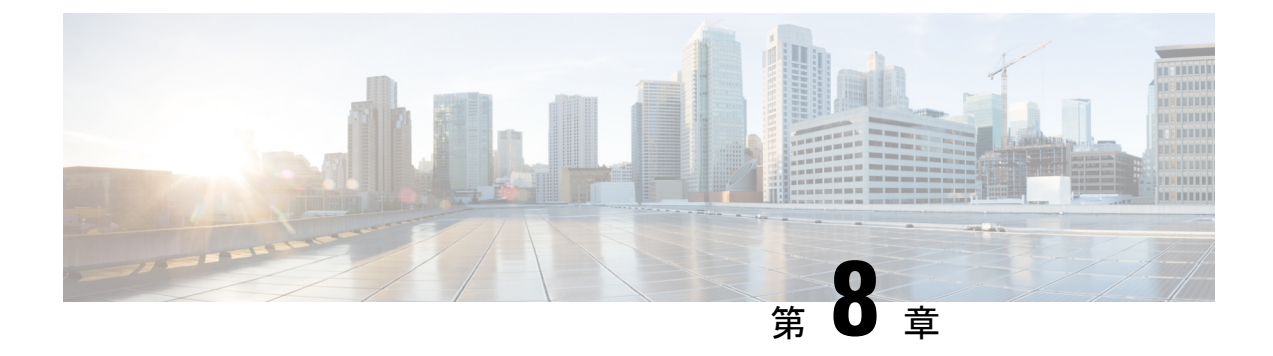

# Migration Tool トラブルシューティング

- •移行ツールを開始できない (31ページ)
- •トラブルシューティング移行ツールの接続の問題 (31ページ)
- ・ログにエラーメッセージが表示される (32ページ)
- ・デフォルトのフォルダ、ファイル、およびレポートが作成されない (34ページ)
- •移行のエクスポートフェーズが非常に遅い (34ページ)
- Cisco TAC への問題の報告 (34 ページ)

### 移行ツールを開始できない

#### 条件

移行ツールを開始できません。

#### アクション

Java JRE バージョン 1.8 以降が移行マシンにインストールされており、システム パスおよびク ラスパスで正しく設定されていることを確認します。

### トラブルシューティング移行ツールの接続の問題

移行ツールを Cisco Secure ACS または ISE に接続できない場合は、migration.log ファイルを調べて問題を特定します。

#### エラー メッセージ

Cisco Secure ACS または ISE ホスト名が解決できない場合は、エラー メッセージ 「UnknownHostException:ホスト名(UnknownHostException: hostname)」が表示されます。

#### アクション

- 移行ツールを実行するクライアントマシンから Cisco Secure ACS または ISE ホスト名を解 決できることを確認します。
- •DNSの設定と接続性を確認します。

#### エラー メッセージ

移行ツールに入力された Cisco Secure ACS または Cisco ISE のホスト名が証明書の名前と一致 しない場合は、エラーメッセージ「証明書のホスト名が一致しません: <hostname>!= </hostname\_in\_certificate> (hostname in certificate didn't match: <hostname> != </hostname\_in\_certificate>)」が表示されます。

#### アクション

Cisco Secure ACS および Cisco ISE の [サブジェクト (Subject)] フィールドの証明書の共通名 または [サブジェクト代替名 (Subject Alternate Name)] フィールドの DNS 名が、移行ツール に提供されたホスト名と一致することを確認します。

#### エラー メッセージ

Cisco Secure ACS および ISE 証明書が移行ツールによって信頼されていない場合は、エラー メッセージ「SSLHandshakeException:要求されたターゲットへの有効な認証パスを見つけるこ とができません (SSLHandshakeException: unable to find valid certification path to requested target)」 が表示されます。

#### 操作

**Cisco Secure ACS to Cisco ISE Migration Tool**の[設定(Settings)]>[信頼できる証明書(Trusted Certificates)] ページで必要な証明書を追加して、Cisco Secure ACS および Cisco ISE の証明書 が信頼できるものであることを確認します。

### ログにエラー メッセージが表示される

### 接続エラー

#### 条件

次のエラーメッセージがログに表示されます。「ホスト:https://hostname-or-ip への接続が拒 否されました:null (Hosts: Connection to https://hostname-or-ip refused: null)」。さらに、Cisco ISE への移行時にオブジェクトがレポートされます。

#### アクション

- 移行のアプリケーションマシンがネットワークに接続されており、正しく設定されている ことを確認します。
- Cisco ISE アプライアンスがネットワークに接続されており、正しく設定されていることを 確認します。
- Cisco ISE アプライアンスおよび移行マシンが、ネットワークを介して相互に接続可能であることを確認します。
- 移行ツールが Cisco ISE に接続している場合は、Cisco ISE プライマリノードで使用されているホスト名が(もしあれば)、DNSで解決可能であることを確認します。
- ・Cisco ISE アプライアンスがアクティブで、稼働中であることを確認します。
- Cisco ISE アプリケーション サーバーのサービスがアクティブで、稼働中であることを確認します。

### I/0 例外エラー

#### 条件

ログに以下のエラーメッセージが表示されます。

「要求の処理中に、I/O 例外 (org.apache.http.NoHttpResponseException) がキャッチされました。 ターゲット サーバーが応答に失敗しました。 (I/O exception

(org.apache.http.NoHttpResponseException) caught when processing request: The target server failed to respond.)

#### アクション

- Cisco ISE アプリケーション サーバーのサービスがアクティブで、稼働中であることを確認します。
- Cisco ISE の Web サーバーのしきい値を超過していないこと、またはメモリの例外がない ことを確認します。
- Cisco ISE アプライアンスで CPU 消費が 100% でないこと、および CPU がアクティブであ ることを確認します。

### メモリ不足エラー

#### 条件

ログに以下のエラーメッセージが表示されます。

「OutOfMemory」 ₀

#### アクション

Java のヒープサイズを1GB以上に増やします。

# デフォルトのフォルダ、ファイル、およびレポートが作 成されない

#### 条件

移行ツールで、デフォルトのフォルダ、ログファイル、レポート、および永続的なデータファ イルを作成できません。

#### アクション

ユーザーが、ファイルシステムの書き込み権限を持っていること、および十分なディスク領域 があることを確認します。

### 移行のエクスポート フェーズが非常に遅い

#### 条件

移行プロセスのエクスポートフェーズで処理が非常に遅くなっています。

#### アクション

移行プロセスを開始する前に、Cisco Secure ACS アプライアンスを再起動してメモリ領域を解 放します。

### **Cisco TAC** への問題の報告

技術的な問題に対して、原因および考えられる解決方法を見つけられない場合は、Cisco カス タマーサービスの担当者に連絡して、問題の解決方法を入手します。Cisco Technical Assistance Center (TAC) に関する情報については、アプライアンスに付随している『Cisco Information Packet』の資料を参照するか、または以下の Web サイトにアクセスしてください。

#### http://www.cisco.com/cisco/web/support/index.html

Cisco TAC に連絡する前に、以下の情報を用意しておいてください。

- アプライアンスのシャーシタイプおよびシリアル番号。
- ・保守契約または保証書(『Cisco Information Packet』を参照)。
- ソフトウェアの名前とタイプ、バージョンまたはリリースの番号(該当する場合)。

- •新しいアプライアンスを入手した日付。
- ・問題または状況が発生したときの簡単な説明、問題を切り分けまたは再現するための手 順、問題を解決するために実行する手順の説明。
- •移行ログファイル (...migration/bin/migration.log)。
- config フォルダのすべてのレポート (...migration/config)。
- ・Cisco Secure ACS リリース 5.5 以降のログファイル。
- Cisco Secure ACS Release 5.5 以降のビルド番号。

I

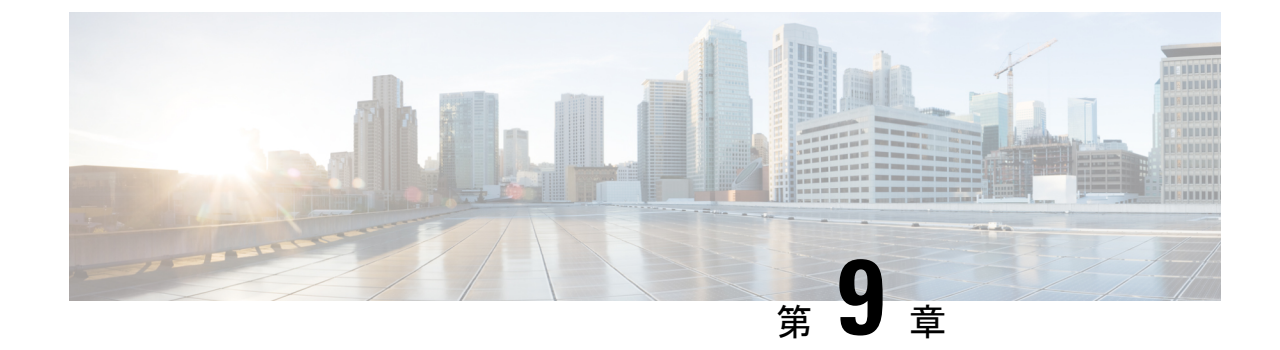

# よく寄せられる質問

・よく寄せられる質問 (37ページ)

# よく寄せられる質問

#### 移行しないとどうなりますか。

Cisco Secure ACS では、すべてのリリースに対しサポートを終了することが発表されました。 Cisco ISE をアップグレードすることで、シスコは今後の Cisco ISE リリースにおいて Cisco Secure ACS とのより近いパリティを実現します。新しい開発努力ではすべて、Cisco ISE に重 点が置かれています。Cisco ISE は、TACACS+ と RADIUS の両方の将来のプラットフォームに なります。高度な TACACS+および RADIUS プロトコルをサポートするセキュリティ製品を使 用する場合は、Cisco ISE に移行する必要があります。

#### 移行中にシスコによって提供されるサポートは何ですか。

移行ツールのユーザーガイドには、移行プロセスに関する情報が記載されています。アドバン スドサービスおよびパートナーにお問い合わせいただいて移行を実行することもできます。移 行中に問題が発生した場合は、TAC チームに連絡することができます。

#### Cisco ISE は、移行中にセキュリティ サポートをどのように提供しますか。

Cisco Secure ACS to Cisco ISE Migration Tool は、Cisco ISE と Cisco Secure ACS 間のセキュアな 接続を使用して、エクスポート後および Cisco ISE にインポートする前にデータを暗号化して 保管します。

I

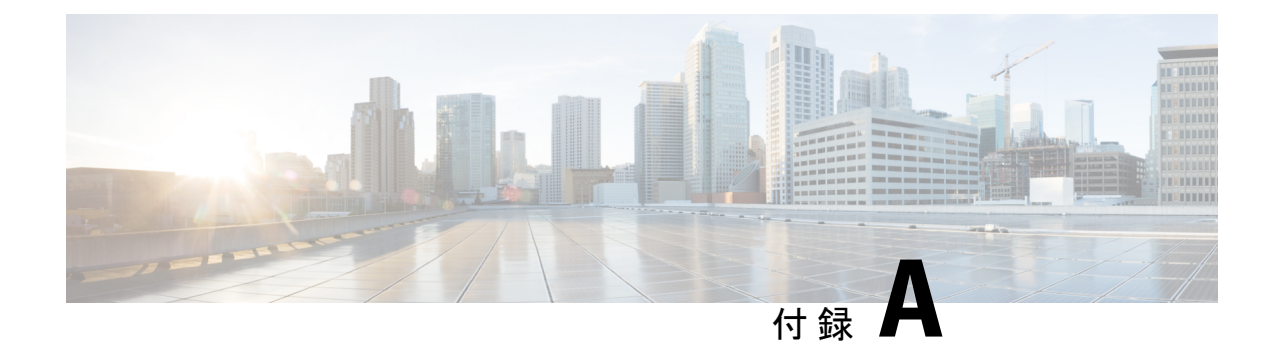

# データ構造マッピング

この付録では、Cisco Secure ACS リリース 5.5 または 以降から Cisco ISE リリース 3.0 に移行さ れるデータオブジェクト、一部が移行されるデータオブジェクト、および移行されないデータ オブジェクトについて説明します。

- •データ構造マッピング (39ページ)
- 移行されるデータオブジェクト(39ページ)
- 一部が移行されるデータオブジェクト (41ページ)
- 移行されないデータオブジェクト(42ページ)
- データ情報マッピング(42ページ)

### データ構造マッピング

へのデータ構造マッピングは、エクスポートフェーズの実行時に移行ツールでデータオブジェ クトを分析および検証するプロセスです。

# 移行されるデータ オブジェクト

以下のデータオブジェクトは、Cisco Secure ACS リリース 5.5 以降から Cisco ISE、リリース 3.0に移行されます。

- ネットワーク デバイス グループ (NDG) タイプと階層
- IPv4 または IPv6 アドレスを持つネットワーク デバイス
- デフォルト ネットワーク デバイス
- ネットワーク デバイスの範囲(すべてのオクテット内)
- 外部 RADIUS サーバー
- 外部 TACACS+ サーバー
- TACACS+ サーバーの順序

- TACACS+ 設定
- •ステートレス セッション再開機能の設定
- ・ID グループ
- 内部ユーザー
- 内部ユーザー認証キャッシュ
- •イネーブルパスワードの変更がある内部ユーザー
- ・パスワードタイプが外部 ID ストアとして設定された内部ユーザー
- •日付が超過している場合のユーザーアカウントの無効化
- •n日間の非アクティブ後にユーザーアカウントを無効にするためのグローバルオプション
- 内部エンドポイント (ホスト)
- Lightweight Directory Access Protocol (LDAP)
- ・LDAP ID ストアのグループ名属性に対する共通名と識別名
- Microsoft Active Directory (AD)
- RSA
- RADIUS トークン
- •証明書認証プロファイル
- •日時条件(部分的にサポート。「サポートされていないルール要素」を参照)
- ネットワーク条件(エンドステーションフィルタ、デバイスフィルタ、デバイスポート フィルタ)
- ・最大ユーザー セッション数
- RADIUS 属性およびベンダー固有属性(VSA)の値
- RADIUS ベンダー ディクショナリ
- 内部ユーザー属性
- 内部エンドポイント属性
- TACACS+ プロファイル
- ・ダウンロード可能アクセス コントロール リスト (DACL)
- •ID (認証) ポリシー
- •TACACS+の認証、認可、承認の例外ポリシー(ポリシーオブジェクトの場合)
- 日時条件
- TACACS+ コマンドセット

- •ネットワークアクセスの許可例外ポリシー
- ネットワーク アクセスのサービス選択ポリシー
- RADIUS プロキシ サービス
- TACACS+ プロキシ サービス
- •ユーザーパスワードの複雑度
- ・ID 順序および RSA プロンプト
- •UTF-8 データ
- EAP 認証プロトコル: PEAP-TLS
- ユーザー チェック属性
- •ダイヤルイン属性
- •暗号バインディング属性
- ・許可されているプロトコルに対する脆弱な暗号サポート
- ・ID 順序の高度なオプション
- ・ポリシー条件で使用可能な追加属性: AuthenticationIdentityStore
- 追加の文字列演算子: Start with、Ends with、Contains、Not contains
- RADIUS ID サーバー属性
- EAP-MD5、EAP-TLS、LEAP、PEAPおよびEAP-FAST認証における長さを含むフラグ(L ビット)

## 一部が移行されるデータ オブジェクト

次のデータオブジェクトは、Cisco Secure ACS リリース 5.5 以降から Cisco ISE リリース 3.0 に 部分的に移行されます。

- IP アドレスと日付型のホスト属性は移行されない。
- RSA sdopts.rec ファイルおよびセカンダリ情報は移行されない。
- マルチ Active Directory ドメイン (プライマリに結合された Active Directory ドメインのみ) は移行される。
- ・プライマリACSインスタンスに定義されたLDAP設定は移行される。セカンダリACSインスタンス固有の設定は移行されない。

# 移行されないデータ オブジェクト

以下のデータオブジェクトは、Cisco Secure ACS リリース 5.5 以降から Cisco ISE に移行されません。

- •モニタリング レポート
- •スケジュール バックアップ
- ・リポジトリ
- ・管理者、ロール、および管理者の設定
- •カスタマー/デバッグログ設定
- ・展開情報(セカンダリノード)
- •証明書(認証局およびローカル証明書)

証明書は移行されないため、手動でインポートする必要があります。証明書を使用する ID ストアの場合、インポートした証明書を ID ストアにマッピングする必要があります。 ID ソース シーケンスを使用している場合は、証明書が重複している新しいシーケンスを 作成する必要があります。

- Trustsec 関連の設定
- •RSA ノード欠落の秘密の表示
- ・ポリシー条件で使用可能な追加属性: NumberOfHoursSinceUserCreation
- •ホストのワイルドカード
- ・OCSP サービス
- SSL/TCP 経由の syslog メッセージ
- 設定可能な著作権バナー

## データ情報マッピング

この項には、エクスポートプロセス中にマッピングされるデータが一覧表示されています。こ れらの表には、Cisco Secure ACS リリース 5.5 以降からのオブジェクトカテゴリと、Cisco ISE リリース 3.0 における対応カテゴリが含まれています。この項のデータマッピング表には、移 行プロセスのエクスポート ステージのデータ移行時にマップされるデータ オブジェクトのス テータス(有効または無効)が記載されています。

### ネットワーク デバイス マッピング

| Cisco Secure ACS のプロパティ      | Cisco ISE のプロパティ                                              |
|------------------------------|---------------------------------------------------------------|
| 名前                           | そのまま移行                                                        |
| Description                  | そのまま移行                                                        |
| ネットワーク デバイス グループ             | そのまま移行                                                        |
| 単一の IP アドレス                  | そのまま移行                                                        |
| Single IP and subnet address | そのまま移行                                                        |
| IP 範囲                        | [IP の除外(Exclude IP)] オプションがあるすべてのオ<br>クテットの IP 範囲が移行されます      |
| TACACS information           | そのまま移行                                                        |
| RADIUS shared secret         | そのまま移行                                                        |
| TACACS+ Shared Secret        | そのまま移行                                                        |
| CTS                          | そのまま移行                                                        |
| SNMP                         | SNMP データは Cisco ISE でのみ使用できるため、移行<br>されたデバイス用の SNMP 情報はありません。 |
| Model name                   | このプロパティはCisco ISE でのみ有効です(値はデフォ<br>ルトで「unknown」)。             |
| Software version             | このプロパティはCisco ISE でのみ有効です(値はデフォ<br>ルトで「unknown」)。             |

### NDG タイプ マッピング

| <b>Cisco Secure ACS</b> のプロ<br>パティ | Cisco ISE のプロパティ |
|------------------------------------|------------------|
| 名前                                 | 名前               |
| 説明                                 | 説明               |

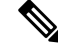

(注) Cisco Secure ACS Release 5.5 以降は、同じ名前の複数のネットワークデバイスグループ(NDG) をサポートできます。Cisco ISE リリース 3.0 は、この命名方式をサポートしていません。した がって、定義されている名前の最初の NDG タイプのみが移行されます。

データ構造マッピング

### NDG 階層マッピング

| <b>Cisco Secure ACS</b> のプロ<br>パティ | Cisco ISE のプロパティ                                                                      |
|------------------------------------|---------------------------------------------------------------------------------------|
| 名前                                 | 名前                                                                                    |
| 説明                                 | 説明                                                                                    |
| Parent                             | このプロパティには特別なプロパティは関連付けられません。この値は、NDG 階層名の一部としてのみ入力されるためですNDG タイプはこのオブジェクト名のプレフィックスです。 |

### デフォルト ネットワーク デバイスのマッピング

| Cisco Secure ACS のプロパティ                 | Cisco ISE のプロパティ                               |
|-----------------------------------------|------------------------------------------------|
| Default network device status           | Default network device status                  |
| Network device group                    | 移行されない                                         |
| TACACS+ 共有秘密                            | 共有秘密鍵(Shared Secret)                           |
| TACACS+ Single Connect デバイス             | シングル接続モードを有効にする(Enable<br>Single Connect Mode) |
| レガシー TACACS+ Single Connect サポート        | レガシー シスコ デバイス                                  |
| TACACS+ ドラフト準拠 Single Connect サ<br>ポート  | TACACS+ ドラフト コンプライアンス Single Connect サポート      |
| RADIUS - shared secret                  | Shared Secret                                  |
| RADIUS - CoA port                       | 移行されない                                         |
| RADIUS - Enable keywrap                 | Enable keyWrap                                 |
| RADIUS - Key encryption key             | Key encryption key                             |
| RADIUS - Message authenticator code key | Message authenticator code key                 |
| RADIUS - Key input format               | Key input format                               |

### ID グループ マッピング

| <b>Cisco Secure ACS</b> のプロ<br>パティ | Cisco ISE のプロパティ            |
|------------------------------------|-----------------------------|
| 名前                                 | 名前                          |
| 説明                                 | 説明                          |
| Parent                             | このプロパティは、階層の詳細の一部として移行されます。 |

- (注) Cisco ISE リリース 3.0 には、ユーザー ID グループとエンドポイント ID グループが含まれています。Cisco Secure ACS リリース 5.5 以降の ID グループは Cisco ISE リリース 3.0 に、ユーザーID グループおよびエンドポイント ID グループとして移行されます。これは、ユーザーをユーザー ID グループに割り当て、エンドポイントをエンドポイント ID グループに割り当てる必要があるためです。

### ユーザー マッピング

| Cisco Secure ACS のプロパティ       | Cisco ISE のプロパティ                                    |
|-------------------------------|-----------------------------------------------------|
| 名前                            | 名前                                                  |
| 説明                            | 説明                                                  |
| ステータス                         | このプロパティは移行する必要ありません。このプロパティは<br>Cisco ISE には存在しません。 |
| Identity group                | Cisco ISE の ID グループへ移行します                           |
| Password                      | Password                                            |
| Enable password               | パスワード                                               |
| Change password on next login | 移行されない                                              |
| User attributes list          | ユーザー属性はCisco ISE からインポートされ、ユーザーに関連<br>付けられます        |
| Expiry days                   | 対応                                                  |

I

### ホスト(エンドポイント)マッピング

| <b>Cisco Secure ACS</b> のプロ<br>パティ | Cisco ISE のプロパティ                                       |
|------------------------------------|--------------------------------------------------------|
| MAC address                        | そのまま移行                                                 |
| Status                             | 移行されない                                                 |
| Description                        | そのまま移行                                                 |
| Identity group                     | エンドポイント グループとの関連を移行します。                                |
| Attribute                          | エンドポイント属性が移行されます。                                      |
| Authentication state               | これは Cisco ISE でのみ有効なプロパティです(値は固定値<br>「Authenticated」)。 |
| Class name                         | これはCisco ISE でのみ有効なプロパティです(値は固定値「TBD」)。                |
| Endpoint policy                    | これは Cisco ISE でのみ有効なプロパティです(値は固定値<br>「Unknown」)。       |
| Matched policy                     | これは Cisco ISE でのみ有効なプロパティです(値は固定値<br>「Unknown」)。       |
| Matched value                      | これは Cisco ISE でのみ有効なプロパティです(値は固定値「0」)。                 |
| NAS IP address                     | これはCisco ISE でのみ有効なプロパティです(値は固定値「0.0.0.0」)。            |
| OUI                                | これはCisco ISE でのみ有効なプロパティです(値は固定値「TBD」)。                |
| Posture status                     | これは Cisco ISE でのみ有効なプロパティです(値は固定値<br>「Unknown」)。       |
| Static assignment                  | これはCisco ISE でのみ有効なプロパティです(値は固定値「False」)。              |

### LDAP マッピング

| Cisco Secure ACS のプロパティ            | Cisco ISE のプロパティ |
|------------------------------------|------------------|
| 名前                                 | 名前               |
| 説明                                 | 説明               |
| Server connection information      | そのまま移行。          |
| Directory organization information | そのまま移行。          |

| Cisco Secure ACS のプロパティ | Cisco ISE のプロパティ                                                  |
|-------------------------|-------------------------------------------------------------------|
| Directory groups        | そのまま移行                                                            |
| Directory attributes    | 移行は (Cisco Secure ACS to Cisco ISE Migration Tool を使用して)手動で行われます。 |
|                         |                                                                   |

(注) プライマリ ACS インスタンスに定義された LDAP 設定のみ移行されます。

### Active Directory マッピング

| Cisco Secure ACS のプロパティ           | Cisco ISE のプロパティ                     |
|-----------------------------------|--------------------------------------|
| Domain Name                       | そのまま移行                               |
| User name                         | そのまま移行                               |
| Password                          | そのまま移行                               |
| Allow password change             | そのまま移行                               |
| Allow machine access restrictions | そのまま移行                               |
| Aging time                        | そのまま移行                               |
| User attributes                   | そのまま移行                               |
| Groups                            | そのまま移行                               |
| Multiple domain support           | プライマリ ACS インスタンスに結合<br>されているドメインのみ移行 |

### 証明書認証プロファイルのマッピング

| Cisco Secure ACS のプロパティ                                        | Cisco ISE のプロパティ                                               |
|----------------------------------------------------------------|----------------------------------------------------------------|
| 名前                                                             | 名前                                                             |
| 説明                                                             | 説明                                                             |
| Principle user name (X.509 属性)                                 | Principle user name (X.509 属性)                                 |
| Binary certificate comparison with certificate from LDAP or AD | Binary certificate comparison with certificate from LDAP or AD |
| AD or LDAP name for certificate fetching                       | AD or LDAP name for certificate fetching <sub>o</sub>          |

### ID ストア順序マッピング

| Cisco Secure ACS のプロパティ                                                        | Cisco ISE のプロパティ                                                                                           |
|--------------------------------------------------------------------------------|----------------------------------------------------------------------------------------------------|
| 名前                                                                             | 名前                                                                                                    |
| 説明                                                                             | 説明                                                                                                    |
| Certificate based, certificate authentication profile                          | Certificate based, certificate authentication profile                                                      |
| Password based                                                                 | Authentication search list                                                                                 |
| Advanced options > if access on current<br>IDStore fails than break sequence   | Do not access other stores in the sequence and set the "AuthenticationStatus" attribute to "ProcessError." |
| Advanced options > if access on current<br>IDStore fails then continue to next | Treated as "User Not Found" and proceed to the next store in the sequence.                                 |
| Attribute retrieval only > exit sequence and<br>treat as "User Not Found"      | 未サポート (無視される)                                                                                              |

### 許可プロファイルのマッピング

| Cisco Secure ACS のプロパティ             | Cisco ISE のプロパティ                        |
|-------------------------------------|-----------------------------------------|
| 名前                                  | 名前                                      |
| 説明                                  | 説明                                      |
| DACLID(ダウンロード可能 ACL ID)             | そのまま移行                                  |
| Attribute type(静的および動的)             | <ul> <li>静的属性の場合はそのまま移行されます。</li> </ul> |
|                                     | <ul> <li>動的属性の場合はそのまま移行されます。</li> </ul> |
| Attributes (静的タイプに対してのみフィ<br>ルタされる) | RADIUS 属性                               |

### シェル プロファイル属性マッピング

| Cisco Secure ACS | Cisco ISE |
|------------------|-----------|
| 共通タスク属性          |           |
| 名前               | 名前        |
| 説明               | 説明        |

| Cisco Secure ACS           | Cisco ISE                |
|----------------------------|--------------------------|
| デフォルト権限(静的および動的)           | デフォルト権限(0~15)            |
| 最大権限(静的)                   | 最大権限(0~15)               |
| アクセスコントロールリスト(静的お<br>よび動的) | アクセス コントロール リスト(静的および動的) |
| 自動コマンド(静的および動的)            | 自動コマンド(静的および動的)          |
| コールバック確認なし(静的および動<br>的)    |                          |
| エスケープなし(静的および動的)           | エスケープなし (True または False) |
| ハングアップなし(静的および動的)          |                          |
| タイムアウト(静的および動的)            | タイムアウト(静的および動的)          |
| アイドル時間(静的および動的)            | アイドル時間(静的および動的)          |
| コールバック回線(静的および動的)          |                          |
| コールバック ロータリー(静的および<br>動的)  |                          |
| カスタム属性(Custom Attributes)  |                          |
| 属性(Attribute)              | 名前                       |
| 要件(必須およびオプション)             | タイプ(必須およびオプション)          |
| 値(静的および動的)                 | 値(静的および動的)               |

### コマンド セット属性マッピング

I

| Cisco Secure ACS | Cisco ISE             |
|------------------|-----------------------|
| 名前               | 名前                    |
| 説明               | 説明                    |
| 次の表にないコマンドを許可します | 次にリストされていないコマンドを許可します |
| 付与(許可、拒否、常に拒否)   | 付与(許可、拒否、常に拒否)        |
| コマンド (Command)   | コマンド (Command)        |
| 引数               | 引数                    |

### ダウンロード可能な ACL マッピング

| Cisco Secure ACS のプロパティ | Cisco ISE のプロパティ |
|-------------------------|------------------|
| 名前                      | 名前               |
| 説明                      | 説明               |
| DACL content            | DACL content     |

### RADIUS ディクショナリ(ベンダー)マッピング

| Cisco Secure ACS のプロパティ  | <b>Cisco ISE</b> のプロパティ             |
|--------------------------|-------------------------------------|
| 名前                       | 名前                                  |
| 説明                       | 説明                                  |
| Vendor ID                | Vendor ID                           |
| Attribute prefix         | このプロパティは移行する必要<br>ありません。            |
| Vendor length field size | Vendor attribute type field length. |
| Vendor type field size   | Vendor attribute size field length. |

(注) 移行ツールは、ベンダーの ID と属性に基づいて、ベンダーとその属性の移行をサポートしま す。

ベンダー名が Cisco Secure ACS でユーザー定義され、Cisco ISE で事前定義されていて、それらの ID が異なる場合、エクスポート プロセスは成功しますがインポート プロセスは失敗します。ベンダー名が Cisco Secure ACS および Cisco ISE で事前定義されていて、それらの ID が同じ場合は、警告メッセージが表示されます。ベンダー名が Cisco Secure ACS でユーザー定義され、Cisco ISE で事前定義されていて、それらの ID が同じ場合、エクスポート プロセスは失敗します。

### RADIUS ディクショナリ(属性)マッピング

| Cisco Secure ACS のプロパティ | Cisco ISE のプロパティ |
|-------------------------|------------------|
| 名前                      | 名前               |
| 説明                      | 説明               |

| Cisco Secure ACS のプロパティ       | Cisco ISE のプロパティ                                                                       |
|-------------------------------|----------------------------------------------------------------------------------------|
| Attribute ID                  | この値は NDG 階層名の一部としてのみ入力されるため(NDG<br>タイプはこのオブジェクト名のプレフィックスです)、これに<br>関連する特定のプロパティはありません。 |
| Direction                     | Cisco ISE ではサポート対象外                                                                    |
| Multiple allowed              | Cisco ISE ではサポート対象外                                                                    |
| Attribute type                | そのまま移行                                                                                 |
| Add policy condition          | Cisco ISE ではサポート対象外                                                                    |
| Policy condition display name | Cisco ISE ではサポート対象外                                                                    |

(注)

Cisco Secure ACS リリース 5.5 以降のインストールの一部ではない、ユーザー定義の RADIUS 属性のみ移行する必要があります。

### ID ディクショナリ マッピング

| <b>Cisco Secure ACS</b> のプロ<br>パティ | Cisco ISE のプロパティ                |
|------------------------------------|---------------------------------|
| Attribute                          | Attribute name                  |
| 説明                                 | 説明                              |
| Internal name                      | Internal name                   |
| Attribute type                     | データ型                            |
| Maximum length                     | 移行されない                          |
| Default value                      | 移行されない                          |
| Mandatory fields                   | 移行されない                          |
| User                               | ディクショナリプロパティはこの値(「user」)を承認します。 |

### **ID** 属性ディクショナリ マッピング

| Cisco Secure ACS のプロパティ | Cisco ISE のプロパティ |
|-------------------------|------------------|
| Attribute               | Attribute name   |

| Cisco Secure ACS のプロパティ                        | Cisco ISE のプロパティ                                                                     |
|------------------------------------------------|--------------------------------------------------------------------------------------|
| 説明 (Description)                               | Internal name                                                                        |
| 名前                                             | そのまま移行                                                                               |
| Attribute type                                 | データ型                                                                                 |
| 該当プロパティなし                                      | Dictionary(ユーザー ID 属性の場合は値「InternalUser」で設定し、ホスト ID 属性の場合は「InternalEndpoint」で設定します)。 |
| Cisco Secure ACS からまだエク<br>スポートまたは抽出されていな<br>い | 使用可能な値 = display name                                                                |
| Cisco Secure ACS からまだエク<br>スポートまたは抽出されていな<br>い | 使用可能な値 = internal name                                                               |
| Cisco Secure ACS からまだエク<br>スポートまたは抽出されていな<br>い | 使用可能な値はデフォルトです。                                                                      |
| Maximum length                                 | なし                                                                                   |
| Default value                                  | なし                                                                                   |
| Mandatory field                                | なし                                                                                   |
| Add policy condition                           | なし                                                                                   |
| Policy condition display name                  | なし                                                                                   |

### 外部 RADIUS サーバー マッピング

| Cisco Secure ACS のプロパティ | Cisco ISE のプロパティ    |
|-------------------------|---------------------|
| 名前                      | 名前                  |
| 説明                      | 説明                  |
| サーバの IP アドレス            | ホストネーム              |
| Shared secret           | Shared secret       |
| Authentication port     | Authentication port |
| Accounting port         | Accounting port     |
| Server timeout          | Server timeout      |

| Cisco Secure ACS のプロパティ | Cisco ISE のプロパティ    |
|-------------------------|---------------------|
| Connection attempts     | Connection attempts |

# 外部 TACACS+ サーバー マッピング

| Cisco Secure ACS のプロパティ            | Cisco ISE のプロパティ       |
|------------------------------------|------------------------|
| 名前                                 | 名前                     |
| 説明                                 | 説明                     |
| IP アドレス                            | ホスト名/アドレス(Host IP)     |
| 接続ポート(Connection Port)             | 接続ポート(Connection Port) |
| ネットワーク タイムアウト<br>(Network Timeout) | Timeout                |
| Shared secret                      | Shared secret          |

# RADIUS トークンマッピング

| Cisco Secure ACS のプロパティ                  | Cisco ISE のプロパティ                         |
|------------------------------------------|------------------------------------------|
| 名前                                       | 名前                                       |
| 説明                                       | 説明                                       |
| Safeword server                          | Safeword server                          |
| Enable secondary appliance               | Enable secondary appliance               |
| Always access primary appliance first    | Always access primary appliance first    |
| Fallback to primary appliance in minutes | Fallback to primary appliance in minutes |
| Primary appliance IP address             | Primary appliance IP address             |
| Primary shared secret                    | Primary shared secret                    |
| Primary authentication port              | Primary authentication port              |
| Primary appliance TO (timeout)           | Primary appliance TO                     |
| Primary connection attempts              | Primary connection attempts              |
| Secondary appliance IP address           | Secondary appliance IP address           |
| Secondary shared secret                  | Secondary shared secret                  |

I

| Cisco Secure ACS のプロパティ                             | Cisco ISE のプロパティ                                                                                                    |
|-----------------------------------------------------|----------------------------------------------------------------------------------------------------|
| Secondary authentication port                       | Secondary authentication port                                                                                                    |
| Secondary appliance TO                              | Secondary appliance TO                                                                                                    |
| Secondary connection attempts                       | Secondary connection attempts                                                                                                    |
| Advanced > treat reject as authentication flag fail | Advanced > treat reject as authentication flag fail                                                                                                    |
| Advanced > treat rejects as user not found flag     | Advanced > treat rejects as user not found flag                                                                                                    |
| Advanced > enable identity caching and aging value  | Advanced > enable identity caching and aging value                                                                                                    |
| Shell > prompt                                      | Authentication > prompt                                                                                                    |
| Directory attributes                                | Authorization > attribute name (Cisco Secure ACS のディク<br>ショナリ属性リストに属性「CiscoSecure-Group-Id」が含<br>まれている場合は、この属性に移行されます。それ以外<br>の場合はデフォルト値は「CiscoSecure-Group-Id」になり<br>ます)。 |

### RSA マッピング

| Cisco Secure ACS のプロパティ              | Cisco ISE のプロパティ                     |
|--------------------------------------|--------------------------------------|
| 名前                                   | Name は常に RSA                         |
| Description                          | 移行されない                               |
| Realm configuration file             | Realm configuration file             |
| Server TO                            | Server TO                            |
| Reauthenticate on change to PIN      | Reauthenticate on change to PIN      |
| RSA instance file                    | 移行されない                               |
| Treat rejects as authentication fail | Treat rejects as authentication fail |
| Treat rejects as user not found      | Treat rejects as user not found      |
| Enable identity caching              | Enable identity caching              |
| Identity caching aging time          | Identity caching aging time          |

I

# RSA プロンプト マッピング

| Cisco Secure ACS のプロパティ  | Cisco ISE のプロパティ         |
|--------------------------|--------------------------|
| Passcode prompt          | Passcode prompt          |
| Next Token prompt        | Next Token prompt        |
| PIN Type prompt          | PIN Type prompt          |
| Accept System PIN prompt | Accept System PIN prompt |
| Alphanumeric PIN prompt  | Alphanumeric PIN prompt  |
| Numeric PIN prompt       | Numeric PIN prompt       |

翻訳について

このドキュメントは、米国シスコ発行ドキュメントの参考和訳です。リンク情報につきましては 、日本語版掲載時点で、英語版にアップデートがあり、リンク先のページが移動/変更されている 場合がありますことをご了承ください。あくまでも参考和訳となりますので、正式な内容につい ては米国サイトのドキュメントを参照ください。